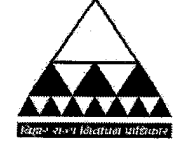

¢.\$

## बिहार राज्य निर्वाचन प्राधिकार

32, हार्डिंग रोड, पटना-800001

फॊल- 0612-2231563, फैक्स नं: 2231562, वेंबसाईट : bsea.bihar.gov.in, ई-मॆल: bseapatna@gmail.com

पत्रांक : नि॰ प्रा॰/ नि 01-03/2020 खण्ड-I प्रेषक,

530

/पटना, दिनांक 03/03/202/

रंजना कुमारी, संयुक्त सचिव।

सेवा में,

<u>प्रबंध निदेशक, कम्फेड, पटना,</u> निबंधक, सहयोग समितियाँ, बिहार, पटना, सभी प्रमंडलीय संयुक्त निबंधक, सहयोग समितियाँ, बिहार, सभी जिला सहकारिता पदाधिकारी -सह- जिला उप निर्वाचन पदाधिकारी ( स0 स0 ), सभी प्रबंधक निदेशक, दुग्ध उत्पादक सहकारी संघ लि0, सभी प्रखंड विकास पदाधिकारी/ अंचलाधिकारी -सह- निर्वाचन पदाधिकारी ( स0 स0 ), बिहार।

विषयः

सहकारी/ स्वाबलम्बी/ दुग्ध उत्पादक समितियों के मतदाता सूची के प्रकाशन और निर्वाचन कार्यक्रम के विभिन्न प्रक्रमों की सूचनाओं को प्राधिकार के वेबसाईट http://bsea.bihar.gov.in/ पर प्रविष्टि करने के संबंध में।

महाशय,

निर्देशानुसार कहना है कि बिहार राज्य निर्वाचन प्राधिकार, पटना द्वारा राज्य के विभिन्न सहकारी समितियों यथा- प्राथमिक कृषि साख समिति (पैक्स), व्यापार मंडल, प्रखंडस्तरीय मत्स्यजीवी सहकारी समिति, ईख क्रय-विक्रय सहकारी संघ, जिला केन्द्रीय सहकारी बैंक,, क्रेडिट सोसायटी, हस्तकरघा बुनकर सहकारी समिति/ संघ, प्राथमिक दुग्ध उत्पादक समिति/ संघ एवं अन्य प्रकार की समितियों का निर्वाचन कराया जाता है। निर्वाचन देय समितियों का प्रस्ताव सभी औपचारिकताओं को पूरा करते हुए विभिन्न क्षेत्रीय पदाधिकारियों द्वारा प्राधिकार कार्यालय को भेजी जाती है। तत्पश्चात् प्राधिकार द्वारा संबंधित निर्वाचन देय समितियों के निर्वाचन के लिए मतदाता सूची के प्रकाशन का कार्यक्रम निर्गत किया किया जाता है। निर्धारित कार्यक्रम के अनुसार मतदाता सूची प्रकाशन के विभिन्न चरणों से गुजरते हुए निर्धारित तिथि को मतदाता सूची का अंतिम प्रकाशन निर्वाचन पदाधिकारी द्वारा किया जाता है। मतदाता सूची के अंतिम प्रकाशन की सूचना प्राधिकार कार्यालय को प्राप्त हो जाने के पश्चात् प्राधिकार कार्यालय द्वारा संबंधित समितियों के निर्वाचन से संबंधित निर्वाचन कार्यक्रम आधात्त नामांकन, मतदान एवं मतगणना का कार्यक्रम प्रकाशित किया जाता है। उपरोक्त सभी सहकारी समितियों का निर्वाचन क्षेत्रीय पदाधिकारियों के सहयोग से ही सम्पन्न कराया जाता है। इसमें विभिन्न पदाधिकारियों का बहुमूल्य योगदान होता है।

उक्त के संबंध में यह भी कहना है कि प्राधिकार द्वारा ऑफलाईन निर्वाचन प्रस्ताव के साथ ऑनलाईन निर्वाचन प्रस्ताव उपलब्ध कराने की भी व्यवस्था की गई है। अतएव इस संबंध में निर्वाचन देय समितियों की सूची प्राधिकार को भेजे जाने के समय संबंधित पदाधिकारी आवश्वस्त हो लें कि ऑफलाईन उपलब्ध कराये गये निर्वाचन प्रस्ताव ऑनलाईन भी प्राधिकार को उपलब्ध करा दिया गया है। ऑफलाईन निर्वाचन प्रस्ताव तभी मान्य होंगे, जब ये ऑनलाईन भी उपलब्ध करा दिये गये हों। तभी संबंधित समिति के निर्वाचन हेतु प्राधिकार स्तर से अग्रेत्तर कार्रवाई की जायेगी।

25.02.2021 Vasant

2) अब तक क्षेत्रीय पदाधिकारियों द्वारा निर्वाचन के निमित्त विभिन्न प्रक्रमों से जुड़ी महत्वपूर्ण सूचनाओं यथा-मतदाता सूची के अंतिम प्रकाशन की सूचना, निर्वाचन के सविरोध/ निर्विरोध तथा मतदान स्थगित होने संबंधी सूचना अथवा अन्य सूचना को ई-मेल/ हार्ड कॉपी के माध्यम से प्राधिकार को प्रेषित की जाती रही है। चूँकि ये सूचनायें अत्यंत महत्वपूर्ण होती है, जिनके अभाव में या देरी से प्राप्त होने के करण निर्वाचन के आगे का प्रक्रम प्रभावित होता है। उदाहरणस्वरूप मतदाता सूची के अंतिम प्रकाशन की सूचना से प्राप्त होने के करण निर्वाचन के आगे का प्रक्रम प्रभावित होता है। उदाहरणस्वरूप मतदाता सूची के अंतिम प्रकाशन की सूचना ससमय प्राप्त नहीं होने के कारण प्राधिकार द्वारा मतदान कार्यक्रम को निर्गत करने में कठिनाईयों का सामना करना पड़ता है। अलावे इसके संवीक्षा के पश्चात् मतदान कराये जाने की स्थिति (सविरोध/ निर्विरोध/ मतदान स्थगित) का ससमय जानकारी प्राप्त नहीं हो पाने के कारण जिला स्तर पर निर्वाचन संबंधी राशि का ससमय आवंटन देने में प्राधिकार को कठिनाई होता है।

3) सूचनायें ससमय प्राधिकार में प्राप्त हो, समय-श्रम की बचत हो, पारदर्शिता बनी रहे एवं मतदाताओं को भी चयनित अभ्यर्थियों की सूचना तथा अद्यतन मतदाता सूची की जानकारी हो, चुनाव प्रगति का संबंधित पदाधिकारियों द्वारा विभिन्न प्रक्रम पर पर्यवेक्षण (Monitoring) तथा समीक्षा की जा सके, इन्हीं बातों को ध्यान में रखते हुए प्राधिकार कार्यालय द्वारा नया वेबसाइट http://bsea.bihar.gov.in/ बनाया गया है। निर्वाचन संबंधी सूचनाओं को प्राधिकार के वेबसाइट पर विभिन्न चरणों में निम्न प्रकार से प्रविष्टि किया जाना है :-

| ক্ল | निर्वाचन प्रक्रम         | सूचना देने वाले पदाधिकारी              | वेबसाइट पर दी जाने वाली सूचना        |
|-----|--------------------------|----------------------------------------|--------------------------------------|
| i   | निर्वाचन देय समितियों का | राज्य स्तर के समितियों के लिए निबंधक   | लॉगिन करने के उपरांत नये समिति का    |
|     | नाम⁄ सूची प्राधिकार को   | (स॰ स॰), क्षेत्रीय स्तर के समितियों के | नाम जोड़ना तथा निर्वाचन देय समितियों |
|     | प्रेषित किया जाना        | लिए संयुक्त निबंधक (स॰ स॰)/ जिला       | का नाम निर्धारित अवधि में ऑनलाईन     |
|     |                          | सहकारिता पदाधिकारी/ दुग्ध समितियों के  | माध्यम से प्राधिकार को भेजा जाना     |
|     | 2                        | मामले में संबंधित दुग्ध संघ के प्रबंध  | ~                                    |
|     |                          | निदेशक एवं प्रबंध निदेशक, कम्फेड के    |                                      |
|     |                          | लॉगिन द्वारा                           |                                      |
|     |                          |                                        |                                      |
| ii  | संबंधित समितियों के      | राज्य स्तर के समितियों के लिए निबंधक   | संबंधित समितियों की सदस्यता सूची     |
|     | निर्वाचन हेतु            | (स॰ स॰), क्षेत्रीय स्तर के समितियों के | तैयार कर निर्वाचन पदाधिकारी को       |
|     | मतदाता सूची प्रकाशन      | लिए संयुक्त निबंधक (स॰ स॰)/ जिला       | उपलब्ध कराये जाने के तुरंत पश्चात्   |
|     | कार्यक्रम के दौरान       | सहकारिता पदाधिकारी/ दुग्ध समितियों के  | सदस्यता सूची निर्वाचन पदाधिकारी को   |
|     |                          | मामले में संबंधित संघ के प्रबंध निदेशक | उपलब्ध कराया गया है अथवा नहीं, की    |
|     |                          | के लॉगिन द्वारा                        | सूचना (केवल हाँ अथवा नहीं में)       |
| iii | संबंधित समितियों के      | निर्वाचन पदाधिकारी (स॰ स॰) -सह-        | 1. मतदाता सूची का प्रारूप प्रकाशन    |
|     | निर्वाचन हेतु            | प्रखंड विकास पदाधिकारी/ अंचलाधिकारी    | किये जाने के तुरंत पश्चात् प्रारूप   |
|     | मतदाता सूची प्रकाशन      | अथवा कुछ मामलों में संबंधित अन्य       | प्रकाशन हुआ अथवा नहीं, की सूचना      |
|     | कार्यक्रम के दौरान       | निर्वाचन पदाधिकारी (स॰ स॰) के लॉगिन    | (केवल हाँ अथवा नहीं में)             |
|     |                          | द्वारा                                 | 2. मतदाता सूची का अंतिम प्रकाशन      |
|     |                          |                                        | किये जाने के तुरंत पश्चात् अंतिम     |
|     |                          |                                        | प्रकाशन हुआ अथवा नहीं, की सूचना      |
|     |                          |                                        | (केवल हाँ अथवा नहीं में, मतदाताओं    |
|     |                          |                                        | की संख्या एवं प्रखंड मुख्यालय से     |
|     |                          |                                        | समिति की अनुमानित दूरी)              |

25.02.2021 Vasant

| क्र        | निर्वाचन प्रक्रम                                                    | सूचना देने वाले पदाधिकारी                                     | वेबसाइट पर दी जाने वाली सूचना                   |
|------------|---------------------------------------------------------------------|---------------------------------------------------------------|-------------------------------------------------|
| संबं<br>का | धित समितियों के मतदाता सूची के अंतिम<br>र्यक्रम निर्गत किया जाता है | प्रकाशन की सूचना प्राप्त होने के पश्चात् प्राधिकार द्वारा नाग | मांकन, संवीक्षा, मतदान एवं मतगणना हेतु निर्वाचन |
| iv         | संबंधित समितियों के लिए                                             | निर्वाचन पदाधिकारी (स॰ स॰) -सह-                               | 1. प्रपत्र- ई॰ 1 में सूचना प्रकाशन              |
|            | नामांकन, संवीक्षा, मतदान                                            | प्रखंड विकास पदाधिकारी/ अंचलाधिकारी                           | किये जाने के तुरंत पश्चात् सूचना का             |
|            | एवं मतगणना हेतु                                                     | अथवा कुछ मामलों में संबंधित अन्य                              | प्रकाशन हुआ अथवा नहीं (केवल हाँ                 |
|            | निर्वाचन कार्यक्रम के                                               | निर्वाचन पदाधिकारी (स॰ स॰) के लॉगिन                           | अथवा नहीं में)                                  |
|            | दौरान                                                               | द्वारा                                                        | 2.संवीक्षा की तिथि के तुरंत पश्चात्             |
|            |                                                                     |                                                               | निर्वाचन की स्थिति (सविरोध, निर्विरोध,          |
|            |                                                                     |                                                               | मतदान स्थगित एवं मतदाताओं की                    |
|            |                                                                     |                                                               | संख्या) की सूचना                                |
| v          | निर्वाचन कार्यक्रम के दौरान                                         | तथैव                                                          | मतदान के दिन ही समय-समय पर मतों                 |
|            | मतदान के दिन                                                        |                                                               | की संख्या की सूचना (मतदान प्रतिशत)              |
| vi         | निर्वाचन कार्यक्रम के दौरान                                         | तथैव                                                          | 1. मतगणना के तुरंत पश्चात् सविरोध/              |
|            | मतगणना के पश्चात्                                                   |                                                               | निर्विरोध निर्वाचित अभ्यर्थियों की सूचना        |
|            |                                                                     |                                                               | को प्रविष्टि किया जाना (ई॰ 18).                 |
|            |                                                                     |                                                               | तत्पश्चात् प्रविष्टि किये गये ई॰ 18 प्रपत्र     |
|            |                                                                     |                                                               | को डाउनलोड कर हस्ताक्षर के साथ                  |
|            | · .                                                                 |                                                               | प्राधिकार के ई-मेल पर भेजा जाना                 |
|            |                                                                     |                                                               | 2.मतगणना के एक सप्ताह के अंदर                   |
|            |                                                                     | •                                                             | समितियों की अंतिम मतदाता सूची                   |
|            |                                                                     |                                                               | (अद्यतनीकरण के पश्चात् का), जिसपर               |
|            |                                                                     |                                                               | निर्वाचन पदाधिकारी का हस्ताक्षर                 |
|            |                                                                     |                                                               | अनिवार्य है, को अपलोड किया जाना।                |

4) इस प्रकार सूचनाओं को प्राधिकार के वेबसाईट पर प्रविष्टि हेतु क्षेत्रीय पदाधिकारियों, जिनके अधीन संबंधित समिति काम कर रही है तथा निर्वाचन पदाधिकारियों की भूमिका महत्वपूर्ण है। प्राधिकार के वेबसाईट पर सूचनाओं की प्रविष्टि की प्रक्रिया अत्यंत सरल है, इससे संबंधित पदाधिकारी तथा प्राधिकार को भी कार्य में आसानी होगी। सूचनाओं की प्रविष्टि के पश्चात् निर्वाचन पदाधिकारी के अतिरिक्त अन्य संबंधित पदाधिकारी (जैसे-जिला पदाधिकारी, जिला सहकारिता पदाधिकारी) भी अपने लॉगिन के माध्यम से निर्वाचन प्रक्रम के उपरोक्त विभिन्न सूचनाओं को अपने डैशबोर्ड पर देख सकते हैं। यह सूचना निर्वाचन कार्यक्रम के अनुसार विभिन्न अवधियों में दिया जाना है। लेकिन प्राय: देखा जा रहा है कि संबंधित पदाधिकारियों द्वारा अपेक्षित भूमिका का निर्वहन नहीं किया जा रहा है, जिस कारण प्राधिकार को सहकारी समितियों के निर्वाचन संचालन में कई प्रकार की कठिनाईयों का सामना करना पड़ रहा है।

उपरोक्त सूचनायें ससमय प्राधिकार एवं संबंधित पदाधिकारियों को प्राप्त हो इसके लिए प्राधिकार अत्यंत गंभीर है। इसका उल्लंघन करने पर प्राधिकार संबंधित पदाधिकारी पर कार्रवाई हेतु विवश होगा। ये व्यवस्थाएँ सभी प्रकार के सहकारी/ स्वाबलम्बी/ दुग्ध उत्पादक समितियों के निर्वाचन पर लागू हैं।

अत: अनुरोध है कि निर्वाचन के दौरान उपरोक्त सभी प्रक्रमों (निर्वाचन देय समितियों की सूची प्राधिकार को भेजने से लेकर मतगणना के पश्चात् मतदाता सूची को अपलोड करने तक) के दौरान सूचनाओं की प्रविष्टि प्राधिकार के वेबसाईट पर निश्चित रूप से की जाय। प्राधिकार कार्यालय द्वारा अक्तूबर, 2019 (पैक्स निर्वाचन, 2019) से नया वेबसाइट http://bsea.bihar.gov.in/ बनाया गया है। अर्थात इस अवधि के बाद प्राधिकार द्वारा निर्गत सभी पत्र/ अधिसूचना, जिसकी प्रविष्टि वेबसाइट पर की जानी थी, प्राधिकार के वेबसाइट पर उपलब्ध है।

वेबसाइट पर प्रविष्टि किस प्रकार किया जाना है, इससे संबंधित दिशा-निर्देश पूर्व में भी उपलब्ध कराया जा चुका है, जिसे पुन: पत्र के साथ संलग्न किया जा रहा है। अलावे इसके वेबसाइट पर लॉगिन करने हेतु यूजरनेम तथा पासवर्ड पूर्व में भी उपलब्ध कराया जा चुका है। फिर भी किसी प्रकार की तकनीकी सहायता के लिए प्राधिकार के ई-मेल bseapatna@gmail.com पर या निम्न Whatsapp नम्बर पर भी मैसेज किया जा सकता है :-

> श्री अमित अमन 9507066220

श्री राहुल कुमार 9334272531

अनुलग्नकः यथोक्त।

विश्वासभाजन (रंजना कुमारी)

ः , - रौ

संयुक्त सचिव

: 530 /पटना, दिनांक : 03 03 2021 प्रतिलिपि : सचिव, सहकारिता विभाग, बिहार, पटना को सूचनार्थ एवं आवश्यक कार्रवाई हेतु प्रेषित। उनसे ज्ञापांक : 530 अनुरोध है कि अपने स्तर से भी सहकारिता विभाग के संबंधित पदाधिकारियों को प्राधिकार के उक्त निदेशों के अनुपालन हेतू समुचित निर्देश देने की कृपा की जाय। संयुक्त सचिव

ज्ञापांक : 530 /पटना, दिनांक : 53 03 2021 प्रतिलिपि : सभी जिला पदाधिकारी -सह- जिला निर्वाचन पदाधिकारी (स॰स॰), बिहार/ सभी उप विकास आयुक्त -सह- नोडल पदाधिकारी (स०स०), बिहार को सूचनार्थ एवं आवश्यक कार्रवाई हेतु प्रेषित।

2. सभी जिला पदाधिकारी से अनुरोध है कि अपने क्षेत्राधीन प्रखंड विकास पदाधिकारी/ अंचलाधिकारी -सह-निर्वाचन पदाधिकारी (स०स०) को प्राधिकार के उक्त निदेशों के अनुपालन हेतु समुचित निर्देश देने की कृपा की जाय।

√₀2' संयुक्त सचिव

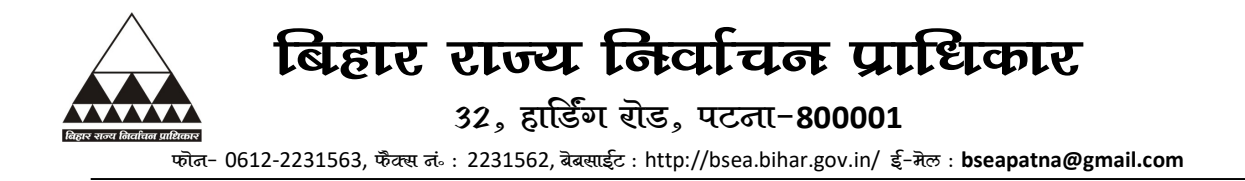

बिहार राज्य निर्वाचन प्राधिकार के वेबसाइट पर निर्वाचन देय समितियों का निर्वाचन प्रस्ताव भेजे जाने से लेकर समितियों की मतगणना के पश्चात मतदाता सूची को अपलोड किये जाने तक विभिन्न पदाधिकारियों द्वारा उपलब्ध कराये जाने वाली सूचना/ की जाने वाली प्रविष्टि सम्बन्धी दिशा निर्देश :-

| क्र॰ | उपलब्ध कराये जाने वाली सूचना∕ की जाने वाली प्रविष्टि                                           | पृष्ट |
|------|------------------------------------------------------------------------------------------------|-------|
| i    | निबंधक (सहयोग समितियाँ, बिहार, पटना)/ संयुक्त निबंधक (सहयोग समितियाँ, बिहार)/                  | 2-7   |
|      | जिला सहकारिता पदाधिकारी, दुग्ध उत्पादक संघों के प्रबंध निदेशक एवं अन्न्य ऐसे                   |       |
|      | <b>पदाधिकारी, जिनके द्वारा</b> सहकारी समितियों का निर्वाचन प्रस्ताव प्राधिकार कार्यालय को भेजा |       |
|      | जाता है, के द्वारा अपने क्षेत्राधिकार में आने वाले सहकारी/ स्वाबलम्बी/ दुग्ध उत्पादक           |       |
|      | समितियों का निर्वाचन प्रस्ताव प्राधिकार के नये वेबसाइट पर भेजा जाना, वेबसाइट पर                |       |
|      | उपलब्ध समितियों का डेटाबेस देखना एवं उसमें परिवर्तन करना एवं जिस समिति का डेटाबेस              |       |
|      | उपलब्ध नहीं है, उसका नाम तथा अन्य सूचनाओं को जोड़ने से सम्बंधित निर्देश                        |       |
| ii   | मतदाता सूची प्रकाशन कार्यक्रम के दौरान : निर्वाचन प्रस्ताव भेजे जाने वाले पदाधिकारियों         | 8     |
|      | <b>द्वारा</b> सदस्यता सूची तैयार कर निर्वाचन पदाधिकारी को उपलब्ध कराया गया अथवा नहीं, से       |       |
|      | सम्बंधित प्राधिकार को दी जाने वाली सूचना से सम्बंधित निर्देश                                   |       |
| iii  | मतदाता सूची प्रकाशन कार्यक्रम के दौरान : निर्वाचन पदाधिकारी द्वारा वेबसाइट पर प्रविष्ट की      | 8-9   |
|      | जाने वाली सूचना यथा - मतदाता सूची का प्रारूप प्रकाशन किया गया अथवा नहीं, मतदाता                |       |
|      | सूची का अंतिम प्रकाशन किया गया है अथवा नहीं, से सम्बंधित निर्देश                               |       |
| iv   | निर्वाचन कार्यक्रम के दौरान : निर्वाचन पदाधिकारी द्वारा वेबसाइट पर प्रविष्ट की जाने वाली       | 10-11 |
|      | सूचना यथा - ई॰ 1 में सूचना का प्रकाशन किया गया अथवा नहीं, संवीक्षा के पश्चात                   |       |
|      | सविरोध/ निर्विरोध/ मतदान स्थगित/ मतदाताओं की संख्याओं की सूचना प्रविष्ट किये जाने              |       |
|      | से सम्बंधित निर्देश                                                                            |       |
| v    | मतदान के दिन की सूचना : निर्वाचन पदाधिकारी द्वारा वेबसाइट पर मतदान के दिन मतों                 | 11-12 |
|      | की संख्या को प्रविष्ट किये जाने से सम्बंधित निर्देश                                            |       |
| vi   | मतगणना के तुरंत पश्चात : निर्वाचन पदाधिकारी द्वारा वेबसाइट पर सविरोध/ निर्विरोध                | 12-13 |
|      | निर्वाचित सदस्यों (ई॰ १८) की सूचना प्रविष्ट किये जाने से सम्बंधित निर्देश                      |       |
| vii  | मतगणना के पश्चात : निर्वाचन पदाधिकारी द्वारा वेबसाइट पर मतगणना के एक सप्ताह के                 | 13-16 |
|      | अंदर अंतिम मतदाता सूची (अध्यतनीकरण के पश्चात का) को प्राधिकार के वेबसाइट पर                    |       |
|      | अपलोड किये जाने, डैशबोर्ड देखे जाने एवं अन्य सम्बंधित निर्देश                                  |       |
| 1    |                                                                                                |       |

- वैसे पदाधिकारी जो निर्वाचन प्रस्ताव प्राधिकार कार्यालय को भेजते हैं, वे अपने कंप्यूटर के वेब ब्राउज़र में प्राधिकार का वेब एड्रेस http://bsea.bihar.gov.in/ टाइप कर वेबसाइट का पेज खोलें. वेबपेज के बेहतर व्यू के लिए 80 से 90 प्रतिशत का ज़ूम रखें. इसके लिए अपने कीबोर्ड का Ctrl बटन को दबाते हुए माउस को स्क्रॉल कर सकते हैं
- 2. लॉग इन करने हेतु "Login" पर क्लिक क्रें.

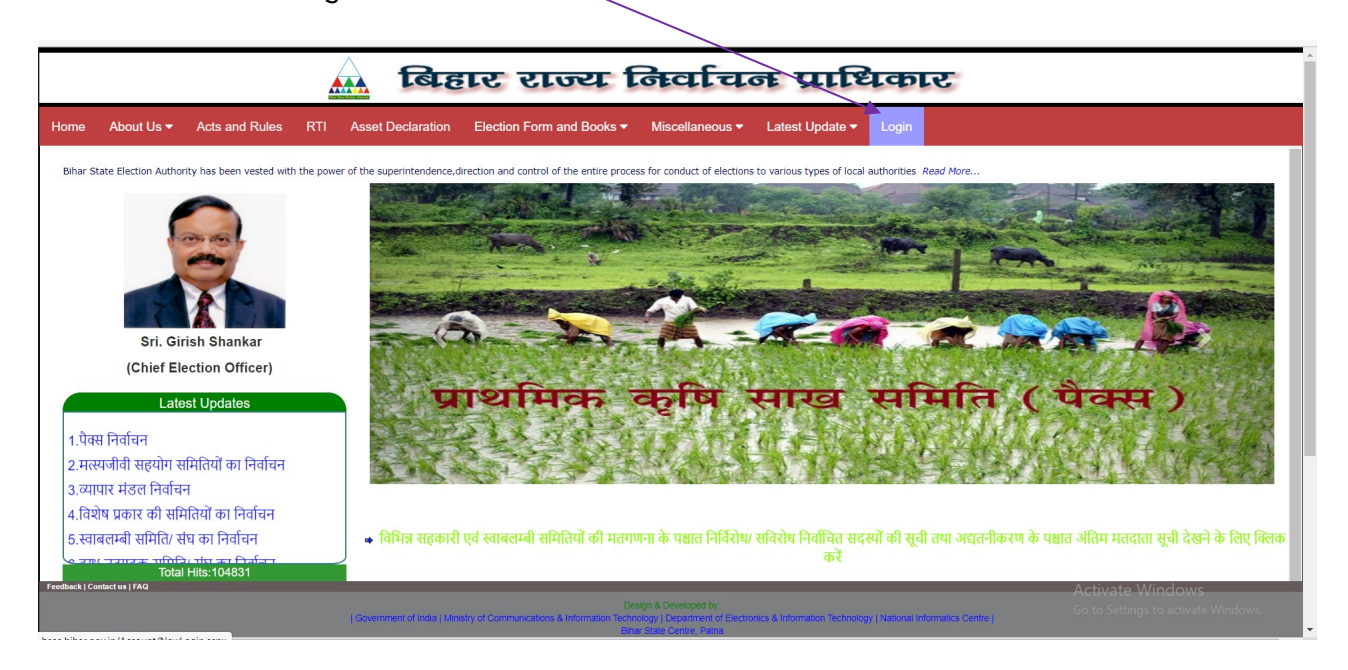

3. प्राधिकार द्वारा उपलब्ध कराये गये अपना युजर नेम, पासवर्ड तथा Captcha टाइप करें.

| <br>🤬 बिहार राज्य निर्वाचन प्राधिका | ट |
|-------------------------------------|---|
| васк то номе                        |   |
| Login                               |   |
| Username<br>2. UserName             |   |
| Password                            |   |
| Captcha<br>Enter Captcha            |   |
| PCFV                                |   |
|                                     |   |

4. यदि वेबसाइट पर पहली बार लॉग इन किया जा रहा है तो लॉग इन करते ही Change Password का ऑप्शन आएगा, इसके माध्यम से अपना पासवर्ड बदल लें.

| Bihar State Election Ruthority                                                                                                    |                                                         |
|----------------------------------------------------------------------------------------------------|---------------------------------------------------------|
|                                                                                                    |                                                         |
| Change Password                                                                                                    |                                                         |
| Logout<br>Password length must be minimum 6 characters<br>At least one upper case letter. (A – Z)<br>At least one lower case letter. (a – z)<br>At least one number. (0 – 9)<br>At least one Special Characters         |                                                         |
| Account Information                                                                                                    |                                                         |
| Old Password:<br>New Password: @:Admin@#12                                                                                                    |                                                         |
| Coafirm New Password:                                                                                                    |                                                         |
|                                                                                                    |                                                         |
| Design & Developed by:)<br>  Government of India   Ministry of Communications & Information Technology / Department of Electronics & Information Technology   National Informatics Centre<br>(Bihar State Centre, Patna | Activate Windows<br>Go to Settings to activate Windows. |

- लॉग इन करने के उपरांत वेबपेज पर निम्न प्रकार का पेज दिखेगा (यह कैमूर जिला का उदाहरण है) यह वेबसाइट का डैशबोर्ड वेबपेज है.
- 6. वेबसाइट सर्वर पर पूर्व से उपलब्ध समितियों का नाम देखने तथा वैसे समिति जिसकी सूचना वेबसाइट सर्वर पर उपलब्ध नहीं, की विवरणी (डेटाबेस) को जोड़ने के लिए "समितियों से सम्बंधित सूचनायें में देखें अथवा जोड़े" पर क्लिक करें.

|          |                                    | बिहार राज्य किर्वाचक प्राधिकार                                                                         |
|----------|------------------------------------|----------------------------------------------------------------------------------------------------|
| डैशबोर्ड | समितियों से संबंधित सूचनायें 🗸     | निर्वाचन प्रश्विकार को भेजे जाने वाला निर्वाचन प्रस्ताव 🗸 समितियों के मतदाता सूची का प्रकाशन कार्यक्रम |
|          | देखें : समितियों की विवरणी         | उैशवोर्ड : Dashboard                                                                                   |
|          | जोड़े : समितियों की विवरणी         | (जिला सहकारिता पदाधिकारी:-कैमूर (भभुआ ))                                                               |
|          | देय निर्वाचन हेतु समितियों की सूची |                                                                                                    |
|          | देखें: मतदाता सूची/ ई -18 की विव   | णी                                                                                                    |
| <b></b>  | मतदाता सूची के प्रकाशन से संबंधि   | un कार्यक्रम की सूचनाएं) (निर्वाचन से संबंधित कार्यक्रम की सूचनाएं) (निर्वाचन के दिन मतदान की स्थिति)  |
|          |                                    |                                                                                                    |
|          |                                    |                                                                                                    |
|          |                                    |                                                                                                    |
|          |                                    |                                                                                                    |
|          |                                    |                                                                                                    |
|          |                                    |                                                                                                    |

| वेबसाइट | सर्वर | पर | पूर्व | से | उपलब्ध | समितियों | की | विवरणी |  |
|---------|-------|----|-------|----|--------|----------|----|--------|--|
|         |       |    |       |    |        |          |    |        |  |

|                                                                                                    |                                                   |                     |                 | बिह             | वर राज्य वि                     | क्तिवचित                            | ह प्र                         | ाधि                    | कार                | 7                |                                      |                                            |        |
|----------------------------------------------------------------------------------------------------|---------------------------------------------------|---------------------|-----------------|-----------------|---------------------------------|-------------------------------------|-------------------------------|------------------------|--------------------|------------------|--------------------------------------|--------------------------------------------|--------|
| शबोर्ड समितियों से संबंधित सूचनायें 🗸 निर्वाचन प्राधिकार को भेजे जाने वाला निर्वाचन प्रस्ताव 👻 समितियों के मतदाता सूची का प्रकाशन कार्यक्रम |                                                   |                     |                 |                 |                                 |                                     |                               |                        |                    |                  |                                      |                                            |        |
|                                                                                                    | देखें : समितियों की विवरणी (Details of Societies) |                     |                 |                 |                                 |                                     |                               |                        |                    |                  |                                      |                                            |        |
| कुल                                                                                                    | । समितियों की संख                                 | 왜:- 21              | 6               |                 | (जिला सहकारिता पद               | ाधिकारी:-कैमूर (                    | ( <b>भभुआ</b> )<br>प्रखंड में | )<br>कुल समि           | तेयों की संख       | П:-              |                                      |                                            |        |
|                                                                                                    |                                                   |                     |                 |                 |                                 |                                     |                               | (                      | ेसमितिवार प्रिंट   | करें ेसमिति      | ायों की पंक्तिवार                    | प्रिंट करें Print                          |        |
|                                                                                                    | प्रखंड All                                        |                     | ~               | समिति के प्रकार | All                             | समिति के नाम                        |                               |                        |                    |                  | Search                               |                                            |        |
| 0क्                                                                                                    | ਸ਼ਿਲਾਂਡ                                           | सहकारिता<br>अधिनियम | समिति का प्रकार | समिति कोड       | समिति का नाम                    | निबंधन संख्या                       | सदस्यों की<br>संख्या          | गत निर्वाचन<br>की तिथि | अधिसूचना<br>संख्या | अधिसूचना<br>तिथि | अगले<br>निर्वाचन<br>देयता की<br>तिथि | समिति की विस्तृत सूचना<br>देखें एवं सुधारे | Delete |
| 1                                                                                                    | अधीरा                                             | 1935                | पैक्स           | 1KM0901001      | अधौरा प्राथमिक कृषि साख समिति   | 388 पुर्न रोह0 दिनाक-<br>11/09/2008 |                               | 22/10/2014             |                    |                  | 21/10/2019                           | View & Edit                                |        |
| 2                                                                                                    | अधीरा                                             | 1935                | पैक्स           | 1KM0901002      | आथन प्राथमिक कृषि साख समिति     | 389 पूर्न रोह0<br>दिनाक-11/8/2008   |                               | 19/08/2015             |                    |                  | 19/08/2020                           | View & Edit                                | 1      |
| 3                                                                                                    | अधौरा                                             | 1935                | पैक्स           | 1KM0901003      | कोल्हुआ प्राथमिक कृषि साख समिति | 396 पुर्न रोह0<br>दिनाक-11/09/2008  |                               | 22/10/2014             |                    |                  | 22/10/2019                           | View & Edit                                |        |

• "View & Edit" पर क्लिक करने के उपरांत एक अन्य वेबपेज खुलेगा. इस वेबपेज पर वर्णित समितियों की सूचना को देख कर जांच लें, यदि किसी प्रकार की ट्रुटि हो तो उसे सुधार लें. सुधार कर "Update" पर क्लिक करें. साथ ही सम्बंधित पदाधिकारी यह भी जांच लें (नाम एवं निबंधन संख्या द्वारा) कि वेबसाइट पर उनके क्षेत्राधीन वाले एक ही समिति का नाम एक से अधिक बार तो प्रविष्ट नहीं है. इस स्थिति में टुप्लीकेट एंट्री को डिलीट कर लें. यहाँ यह भी ध्यान देना होगा कि वैसी समिति जिसका टुप्लीकेट नाम है और प्राधिकार के वेबसाइट तैयार होने के पश्चात अर्थात अक्टूबर, 2019 के पश्चात उस समिति का निर्वाचन हो चुका है, तो वैसी स्थिति में टुप्लीकेट नाम को स्वयं Delete न करें बल्कि समिति का निर्वाचन होत्ताम, समिति कोड, निबंधन संख्या, गत निर्वाचन तिथि एवं निर्वाचन हेतु निर्गत प्राधिकार की अधिसूचना संख्या के साथ विवरणी को प्राधिकार के ईमेल bseapatna@gmail.com पर भेज दें.

## वेबसाइट सर्वर पर अनुपलब्ध समितियों की विवरणी (डेटाबेस) जोड़े जाने संबंधी वेबफॉर्म

|          |                                    | Biha                                              | r State Election Authority                                 |   |
|----------|------------------------------------|---------------------------------------------------|------------------------------------------------------------|---|
| डैशबोर्ड | समितियों से संबंधित सूचनायें 👻 नि  | ोर्वाचन प्राधिकार को भेजे जाने वाला निर्वा        | चन प्रस्ताव 👻 समितियों के मतदाता सूची का प्रकाशन कार्यक्रम | 8 |
|          | देखें : समितियों की विवरणी         |                                                   | जोने , गणिनियों की जिनगणी (Add Patrille of Paristics)      |   |
|          | जोड़े : समितियों की विवरणी         |                                                   | שוּבָּ : אואומעו או ועסגעו (Add Details of Societies)      |   |
|          | देय निर्वाचन हेतु समितियों की सूची |                                                   | (जिला सहकारिता पदाधिकारी:-कैमूर (भभुआ ))                   |   |
|          | देखें: मतदाता सूची/ ई -18 की विवरण | ît                                                |                                                            |   |
|          | स                                  | ामिति का नाम                                      |                                                            |   |
|          | یر<br>د                            | खंड का नाम<br>बकारिता अधिनियम जिसके अंतर्गत समिति | -Select-                                                   |   |
|          | F                                  | नेबंधित है                                        |                                                            |   |
|          | स                                  | ामिति का प्रकार                                   | <b></b>                                                    |   |
|          | ।<br>उ                             | पविधियाँ के अनुसार समिति का पता                   |                                                            |   |
|          |                                    |                                                   |                                                            | 1 |
|          | स                                  | 19स्था का संख्या<br>1मिति का कार्यक्षेत्र         | दुनं 🗸                                                     |   |

(समिति का नाम हिंदी में टाइप होगा, उदहारणस्वरूप किसी समिति का नाम "कुदरा मत्स्यजीवी सहयोग समिति लिमिटेड" है तो समिति का नाम अंग्रेजी में "kudra" टाइप कर स्पेस-की दबायेंगे, कंप्यूटर द्वारा "कुदरा" नाम स्वतः हिंदी में ले लिया जाएगा (अच्छे इंटरनेट स्पीड की आवश्यकता है, अन्यथा हिंदी में टाइप करने के लिए Google Hindi Input Tools को डाउनलोड कर कंप्यूटर में इनस्टॉल कर लें) यदि नाम में किसी प्रकार का परिवर्तन करना चाहते है, तो कीबोर्ड का बैकस्पेस-की दबायें. समितियों के अंक से संबंधित कोई सूचना यथा सम्पर्क नम्बर, पोस्टल पिन कोड आदि को अंग्रेजी नम्बर में टाइप करें. उदाहरण के लिए कुदरा का पोस्टल कोड 821101 टाइप करें नाकि ८२११०१. 7. वैसी समिति जिसका निर्वाचन देय है और निर्वाचन प्रस्ताव प्राधिकार को भेजा जाना है तो निर्वाचन प्रस्ताव भेजे जाने के लिए निर्वाचन प्राधिकार को भेजे जाने वाला निर्वाचन प्रस्ताव के निर्वाचन देय समितियों का नाम शामिल करें पर क्लिक कर सहकारिता अधिनियम, समिति का प्रकार, प्रखंड का नाम चयन करें.

|                                         | A Bihar Stat                                                                                                    | te Election (                                                                                                 | Authority                                      |          |
|-----------------------------------------|----------------------------------------------------------------------------------------------------|----------------------------------------------------------------------------------------------------|------------------------------------------------|----------|
| डैशबोर्ड समितियों से संबंधित सूचनायें 🗸 | निर्वाचन प्राधिकार को भेजे जाने वाला निर्वाचन प्रस्ताव 🗸 समि                                                                  | तियों के मतदाता सूची का प्रकाशन कार्यक्रम                                                                     | <u>8</u>                                       |          |
|                                         | निर्वाचन देय समितियों का नाम शामिल करें 🛛 🕨                                                                                   | निर्वाचन प्रस्ताव (Election proposal)                                                                         | of socities to be sent to authority)           |          |
|                                         | निर्वाचन देय समितियों को अंतिम रूप से प्रथिकार को प्रेषित करें<br>देखें : निर्वाचन हेतु प्राधिकार को भेजे गये समितियों का नाम | ारिता पदाधिकारी:-कैमूर (भभुआ )                                                                                | ))                                             |          |
| सहकारिता अधिनियम                        | -Select-                                                                                                    | 🗸 समिति का प्रकार                                                                                             |                                                | ~        |
| जिला का नाम                             | केन्द्रर (भगुजा )                                                                                                    | ✓ प्रखंड का नाम                                                                                               | -Select-                                       | <b>v</b> |
|                                         |                                                                                                    |                                                                                                    |                                                |          |
|                                         |                                                                                                    |                                                                                                    |                                                |          |
|                                         |                                                                                                    |                                                                                                    |                                                |          |
|                                         |                                                                                                    |                                                                                                    |                                                |          |
| 4                                       |                                                                                                    |                                                                                                    |                                                | •        |
|                                         | Government of India   Ministry of Communications & Informat                                                                   | Design & Developed by:)<br>tion Technology   Department of Electronics & Informa<br>Bihar State Centre, Patna | ation Technology   National Informatics Centre |          |

8. समितियों की सूची से वैसी समिति जिसका निर्वाचन प्रस्ताव प्राधिकार को भेजा जाना है, उसका नाम चयन कर "Add" पर क्लिक करें. समिति का नाम चयन करने के लिए समिति के नाम के बायीं ओर चेक बॉक्स पर क्लिक करें. "View & Edit" पर क्लिक कर समिति के नाम/ विवरणी (डेटाबेस) को देखा और परिवर्तन किया जा सकता है.

|                                                                                                    |                  | 🔬 Bihar Stat                                                   | e G      | Election Aut                    | hority                            |                                           |  |  |
|----------------------------------------------------------------------------------------------------|------------------|----------------------------------------------------------------|----------|---------------------------------|-----------------------------------|-------------------------------------------|--|--|
| डेशबोर्ड समितियों से संबंधित सूचनाये 🖌 निर्वावन प्राधिकार को भेजे जाने वाला निर्वावन प्रस्ताव 🗸 समितियों के मतदाता सूची का प्रकाशन कार्यक्रम |                  |                                                                |          |                                 |                                   |                                           |  |  |
|                                                                                                    |                  | निर्वाचन देय समितियों का नाम शामिल करें                        | ारिता पद | प्तधिकारी:-कैमूर (भभुआ ))       |                                   |                                           |  |  |
| सहकारिता अधिनियम                                                                                                    |                  | निर्वाचन देय समितियों को अंतिम रूप से प्रधिकार को प्रेषित करें |          |                                 |                                   |                                           |  |  |
|                                                                                                    |                  | देखें : निर्वाचन हेतु प्राधिकार को भेजे गये समितियों का नाम    | ~        | समिति का प्रकार                 | प्राथमिक कृषि साख समतियाँ (पेक्स) | ~                                         |  |  |
|                                                                                                    |                  |                                                                |          |                                 |                                   |                                           |  |  |
| जिला क                                                                                                    | ग नाम            | केमूर (मधुआ )                                                  | ~        | प्रखंड का नाम                   | भगवानपुर                          | ~                                         |  |  |
| व्राप्त                                                                                                    | सभी का चयन करें∎ | समिति का नाम                                                   |          | निबंधन संख्या                   | गत निर्वाचन की तिथि               | समिति की विस्तृत सूचना देखें एवं सुधारे 🔷 |  |  |
| 1                                                                                                    |                  | कसेर प्राथमिक कृषि साख समिति                                   |          | 342 पुर्न रोह दिनाक-04/09/2008  | 22/10/2014                        | View & Edit                               |  |  |
| 2                                                                                                    |                  | जैतपुर प्राथमिक कृषि साख समिति                                 |          | 341 पुर्न रोह दिनाक -04-09-2008 | 22/10/2014                        | View & Edit                               |  |  |
| 3                                                                                                    |                  | टोडी प्राथमिक कृषि साख समिति                                   |          | 348पुर्न रोह दिनाक-11/09/2008   | 22/10/2014                        | View & Edit                               |  |  |
| 4                                                                                                    |                  | पढोती प्राथमिक कृषि साख समिति                                  |          | 345पुर्न रोह दिनाक-04/09/2008   | 22/10/2014                        | View & Edit                               |  |  |
| 5                                                                                                    |                  | पहडिया प्राथमिक कृषि साख समिति                                 |          | 344 पुर्न रोह -04-09-2008       | 22/10/2014                        | View & Edit                               |  |  |
| 6                                                                                                    |                  | भागवानपुर प्राथमिक कृषि साख समिति                              |          | 340पूर्न रोह दिनाक 04-09-2008   | 22/10/2014                        | View & Edit                               |  |  |
| 7                                                                                                    |                  | मोकरम प्राथमिक कृषि साख समिति                                  |          | 343 पुर्न रोह दिनाक 04-09-2008  | 19/08/2015                        | View & Edit                               |  |  |
| 8                                                                                                    |                  | रामगढ प्राथमिक कृषि साख समिति                                  |          | 346 पूर्न रोह दिनाक04-09-2008   | 22/10/2014                        | View & Edit                               |  |  |
| 9                                                                                                    |                  | सरैंया प्राथमिक कृषि साख समिति                                 |          | 347 पुर्न रोह दिनाक-04/09/2008  | 22/10/2014                        | View & Edit                               |  |  |
|                                                                                                    |                  |                                                                |          | Add                             |                                   |                                           |  |  |

9. उदाहरणस्वरूप निर्वाचन प्रस्ताव भेजे जाने वाले दो समितियों का नाम जोड़ा गया जो नीचे टेबल दिखाई दे रहा है. प्रतिवेदन की अवधि (प्रथम, द्वितीय, तृतीय, चौमाही), निर्वाचन प्रस्ताव भेजे जाने के लिए राशि से सम्बंधित विवरणी, निर्वाचन कराये जाने वाले पद का नाम चयन कर "Save" पर क्लिक करें.

(प्रविष्टि से सम्बंधित सुविधा के लिए पहले अलग - अलग प्रखंडों की समितियों का नाम नीचे टेबल में जोड़ लें, उसके बाद बैंक से सम्बंधित विवरणी को भरें)

|          |            |                    |           |                                                                     | बि                      | हार रा                 | ज्य    | f        | क्तवचि                         | क प्राधि                   | का   | र          |                  |                                       |   |
|----------|------------|--------------------|-----------|---------------------------------------------------------------------|-------------------------|------------------------|--------|----------|--------------------------------|----------------------------|------|------------|------------------|---------------------------------------|---|
| बोर्ड    | समितियों र | ो संबंधित सूचनायें | 🔻 निर्वाच | ान प्राधिकार कं                                                     | ो भेजे जाने वा          | ला निर्वाचन प्रस्ताव 🗸 | समितिय | ों के मत | दाता सूची का प्रका             | शन कार्यक्रम               |      |            | 8                |                                       |   |
| :        | 3          |                    |           | टो                                                                  | डी प्राथमिक             | कृषि साख समिति         |        |          | 348पुर्न रो                    | ह दिनाक-11/09/2008         |      | 22/10/2014 | Vi               | ew & Edit                             |   |
| 4        |            | 0                  |           | पढ                                                                  | ौती प्राथमिक            | कृषि साख समिति         |        |          | 345पुर्न रो                    | ह दिनाक-04/09/2008         |      | 22/10/2014 | Vi               | ew & Edit                             |   |
| ę        | 5          |                    |           | पहडिया प्राथमिक कृषि साख समिति<br>भागवानपुर प्राथमिक कृषि साख समिति |                         |                        |        |          | 344 पुर्न रोह -04-09-2008      |                            |      | 22/10/2014 |                  | ew & Edit                             |   |
| 6        | 3          | 0                  |           | भागव                                                                | ानपुर प्राथमि           | क कृषि साख समिति       | ſ      |          | 340पूर्न रो                    | ह दिनाक 04-09-2008         |      | 22/10/2014 | Vi               | ew & Edit                             |   |
|          | 7          |                    |           | मोव                                                                 | न्रम प्राथमिव           | कृषि साख समिति         |        |          | 343 पुर्न रोह दिनाक 04-09-2008 |                            |      | 19/08/2015 | Vi               | View & Edit                           |   |
| 8        | 3          |                    |           | राम                                                                 | गढ प्राथमिक             | कृषि साख समिति         |        |          | 346 पूर्न रोह दिनाक04-09-2008  |                            |      | 22/10/2014 |                  | View & Edit                           |   |
| 9        | )          |                    |           | सरे                                                                 | र्रया प्राथमिक          | कृषि साख समिति         |        |          | 347 पुर्न रोह दिनाक-04/09/2008 |                            |      | 22/10/2014 | Vi               | View & Edit                           |   |
|          |            |                    |           |                                                                     |                         |                        |        | 1        | Add                            |                            |      |            |                  |                                       |   |
| प्रतिवेत | न की अवधिः |                    |           |                                                                     | Select<br>Select        |                        |        | v        |                                |                            |      |            |                  |                                       |   |
|          | <b>क</b> 0 | जिला               | प्रखंड    | समिति व                                                             | प्रथम<br>दितीय<br>ततीये |                        |        |          | ic संख्या/UTR No.              | Cheque/DD/Transaction Date |      | राशि       | निर्वाचन         | निर्वाचन कराये जाने वाले<br>पद का नाम | * |
| Dele     | e 1        | कैमूर (भभुआ)       | भागवानपुर | कसेर प्राथमिक वृ                                                    | चौमाही                  |                        |        |          |                                |                            | 5000 |            | मुख्य निर्वाचन 🗸 | पद सभी पद                             |   |
| Dele     | e 2        | कैमूर (भभुआ )      | भागवानपुर | जैतपुर प्राथमिक द                                                   | pषि साख समिति           | -Select-               | ~      |          |                                |                            | 5000 |            | मुख्य निर्वोचन 🗸 | पद सभी पद                             | Ŧ |
|          |            |                    |           |                                                                     |                         |                        |        |          | Save                           |                            |      |            |                  |                                       |   |

10. यह ध्यान देने योग्य है कि "Save" पर क्लिक करने के उपरांत अब तक निर्वाचन प्रस्ताव प्राधिकार के पास नहीं जा सका है बल्कि यह निर्वाचन प्रस्ताव भेजे जाने वाले पदाधिकारी के वेबसाइट अकाउंट (यूजर अकाउंट) में ही सुरक्षित (Save) है. अंतिम रूप से प्राधिकार को भेजने के लिए "निर्वाचन देय समितियों को अंतिम रूप से प्राधिकार को प्रेषित करें" पर क्लिक करें. इस प्रक्रम पर किसी प्रकार की त्रुटि पाए जाने पर समिति का नाम टेबल के "Delete icon" पर क्लिक कर हटायें अन्यथा "Submit" बटन पर क्लिक कर प्राधिकार को भेज दें.

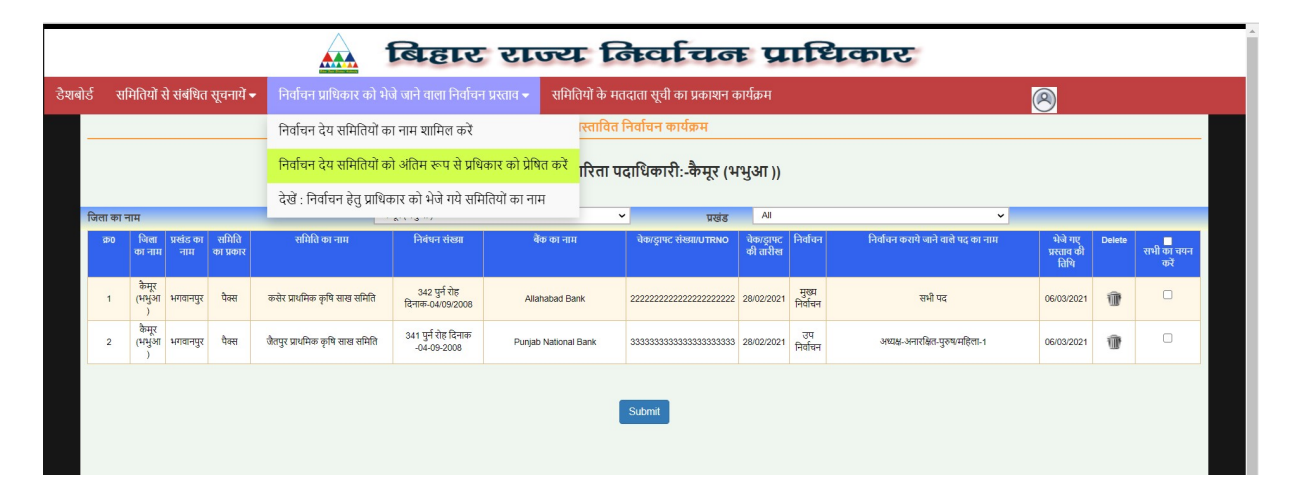

11. जिन निर्वाचन देय समितियों का नाम अब तक प्राधिकार को ऑनलाइन भेजा जा चुका है, उसे देखने के लिए "देखें : निर्वाचन हेतु प्राधिकार को भेजे गये समितियों का नाम" पर क्लिक कर देखा जा सकता है.

(दुग्ध उत्पादक समितियों/ संघों के मामले में सम्बंधित संघ के प्रबंध निदेशक निर्वाचन देय समितियों/ संघों का निर्वाचन प्रस्ताव ऑनलाइन माध्यम से प्रबंध निदेशक, COMFED, पटना को भेजेंगे तत्पश्चात प्रबंध निदेशक, COMFED, पटना अपने लॉग इन के माध्यम से जांचोपरांत उन समितियों/ संघों का निर्वाचन प्रस्ताव प्राधिकार को भेज सकेंगे)

|        |                     |                  |                              |                                                                           | बिह                                     | गर रा                 | טע                      | r f                         | निव                     | चि                                   | न                                        | प्राधिव           | गर                  |      |                   |                                       |                                  |                          |
|--------|---------------------|------------------|------------------------------|---------------------------------------------------------------------------|-----------------------------------------|-----------------------|-------------------------|-----------------------------|-------------------------|--------------------------------------|------------------------------------------|-------------------|---------------------|------|-------------------|---------------------------------------|----------------------------------|--------------------------|
| शबोर्ड | समिति               | ायों से संबं     | धित सूचन                     | ार्ये 👻 निर्वाचन प्राधि                                                   |                                         |                       | समि                     | भेतियों के म                | ातदाता सूची             | का प्रका                             | शन कार्यव्र                              |                   |                     |      |                   | 8                                     |                                  |                          |
| -      |                     |                  |                              | निर्वाचन देय र                                                            | तमितियों का नाम शामि                    | ाल करें               |                         | स्तावित                     | निर्वाचन य              | र्ह्मार्यक्रम                        |                                          |                   |                     |      |                   |                                       |                                  |                          |
|        |                     |                  |                              | निर्वाचन देय                                                              | तमितियों को अंतिम रू                    | प से प्रधिकार को प्रे | षित करे                 | ।रिता प                     | <mark>दाधिका</mark>     | री:-कैम्                             | <u>र (भभु</u> अ                          | п))               |                     |      |                   |                                       |                                  |                          |
|        |                     |                  |                              | देखें : निर्वाचन                                                          | । हेतु प्राधिकार को भेजे                | गये समितियों का न     | गम                      |                             |                         |                                      |                                          |                   |                     |      |                   |                                       |                                  |                          |
|        |                     |                  |                              |                                                                           |                                         |                       |                         |                             |                         |                                      | 6                                        |                   |                     |      |                   | -                                     |                                  |                          |
|        |                     |                  |                              | Idi4 (From Date                                                           | )                                       |                       |                         |                             |                         |                                      |                                          | diq (lo Date)     |                     |      |                   | Print                                 | Search<br>Excel Export           |                          |
| æ      | 0 जिला<br>का<br>नाम | प्रखंड का<br>नाम | समिति<br>का प्रकार           | समिति का नाम                                                              | श्रीर्थ सहकारी समिति<br>जिससे संबद्ध है | निबंधन संख्या         | सदस्यों<br>की<br>संख्या | विगत<br>निर्वाचन की<br>तिथि | निर्वाचन की<br>देय तिथि | समिति<br>अवक्रमित<br>है अथवा<br>नहीं | बैंक का<br>नाम                           | Cheque/DD/UTR No. | Transaction<br>Date | राथि | निर्वाचन          | निर्वाचन कराये जाने वारे<br>पद का नाम | । भेजे गए<br>प्रस्ताव की<br>तिथि | Status                   |
| 3      | कैमूर<br>(भभुआ<br>) | दुर्गावती        | स्वावलम्बी<br>सहयोग<br>समिति | अरविन्द कृषक सेवा स्वा॰ स॰<br>स॰ लि॰, चेहरियाँ                            |                                         | NA                    | 699                     | 01/01/1900                  | 01/01/1900              | नहीं                                 | Not<br>Applicable<br>For This<br>Society | NA                |                     | 0    | मुख्य<br>निर्वाचन | सभी पद                                | 02/03/2021                       | Published                |
| 4      | कैमूर<br>(भभुआ<br>) | दुर्गावली        | स्वावलम्बी<br>सहयोग<br>समिति | पंचायत सवाठ जय माँ दुर्गा<br>कृषक बागवानी सेवा स्वा॰ स॰<br>स॰ लि॰         |                                         | NA                    | 699                     | 01/01/1900                  | 01/01/1900              | नहीं                                 | Not<br>Applicable<br>For This<br>Society | NA                |                     | 0    | मुख्य<br>निर्वाचन | सभी पद                                | 02/03/2021                       | Published                |
| 5      | कैमूर<br>(भभुआ      | रामपुर           | स्वावलम्बी<br>सहयोग<br>समिति | मनीषा कृषि एवं बिपणन क्रय<br>विक्रय सेवा स्वा॰ स॰ स॰ लि॰,<br>करौंदा बेलॉव |                                         | NA                    | 699                     | 01/01/1900                  | 01/01/1900              | नहीं                                 | Not<br>Applicable<br>For This            | NA                |                     | 0    | मुख्य<br>निर्वाचन | Activate<br>Go to Settin<br>सभी पद    | 02/03/2021                       | Published <sup>/S.</sup> |

12. निर्वाचन देय समितियों का नाम प्राधिकार के पास प्राप्त हो जाने के पश्चात जांचोपरांत सभी औपचारिकताओं को पूरा कर प्राधिकार द्वारा सम्बंधित निर्वाचन देय समितियों के लिए "मतदाता सूची का प्रकाशन कार्यक्रम" निर्गत किया जाता है, जिसकी सूचना सभी संबधित पदाधिकारियों को पत्राचार कर अथवा ईमेल के माध्यम से दी जाती है (भविष्य में प्राधिकार द्वारा ये सूचनायें SMS Alert के माध्यम से भी सम्बंधित पदाधिकारियों के भेजे जाने की योजना है)

प्रकाशित **मतदाता सूची के प्रकाशन कार्यक्रम** को देखने के लिए "**समितियों के मतदाता सूची का** प्रकाशन कार्यक्रम" पर क्लिक करें.

|          |                                |                 | Ø           | Fihar         | s Sta               | te Election                       | r Auth                               | anity                                   |       |
|----------|--------------------------------|-----------------|-------------|---------------|---------------------|-----------------------------------|--------------------------------------|-----------------------------------------|-------|
| डैशबोर्ड | समितियों से संबंधित सूचनायें 🕶 | निर्वाचन प्राधि | धेकार को भं | ोजे जाने वाल  | । निर्वाचन प्रस्ताव | 👻 समितियों के मतदाता सूर्च        |                                      |                                         | C     |
|          |                                |                 |             | 6             | मतदाता सूचि मे      | ं प्रकाशन से संबंधित कार्यक्रम    | की सूचनाएं                           |                                         |       |
|          |                                |                 |             |               | (जिला सहक           | ारिता पदाधिकारी:-कैमूर (          | મમુआ ))                              |                                         |       |
|          |                                |                 |             |               |                     |                                   |                                      |                                         |       |
|          |                                |                 | 0क्त        | निर्गत संख्या | निर्गत की तिथि      | समिति का प्रकार                   | सदस्यता सूची उपलब्ध<br>कराने की तिथि | मतदाता सूची के अंतिम<br>प्रकाशन की तिथि | देखें |
|          |                                |                 | 6           | 2035          | 22/12/2020          | प्राथमिक कृषि साख समतियाँ (पैक्स) | 28/12/2020                           | 12/01/2021                              | View  |
|          |                                |                 | 7           | 2068          | 26/12/2020          | प्राथमिक कृषि साख समतियाँ (पैक्स) | 28/12/2020                           | 12/01/2021                              | View  |
|          |                                |                 | 8           | 449           | 22/02/2021          | स्वावलम्बी सहयोग समिति            | 03/03/2021                           | 18/03/2021                              | View  |
|          |                                |                 | First Previ | ous           |                     |                                   |                                      |                                         |       |
|          |                                |                 |             |               |                     |                                   |                                      |                                         |       |
|          |                                |                 |             |               |                     |                                   |                                      |                                         |       |
|          |                                |                 |             |               |                     |                                   |                                      |                                         |       |

मतदाता सूची के प्रकाशन कार्यक्रम के दौरान सम्बंधित समितियों की सदस्यता सूची तैयार कर निर्वाचन पदाधिकारी को उपलब्ध कराया जाता है. उपलब्ध कराये जाने के तुरंत बाद सदस्यता सूची उपलब्ध कराये जाने संबंधी सूचना प्राधिकार कार्यालय को दी जाती है. यह महत्वपूर्ण सूचना होती है. वेबसाइट पर यह सूचना केवल हाँ अथवा नहीं में दिया जाना है. सूचना देने के लिए प्राधिकार द्वारा निर्गत कार्यक्रम सूची के सामने "View" पर क्लिक करें. समितियों के सामने अंकित हाँ अथवा नहीं का चयन कर "Submit" पर क्लिक करें.

|          |                       |                                                        | बि                                       | કાર                                | राज                                         | य किर्वाचन                                                                                 | ा प्राधि                                        | कार                        |                        |                                      |
|----------|-----------------------|--------------------------------------------------------|------------------------------------------|------------------------------------|---------------------------------------------|--------------------------------------------------------------------------------------------|-------------------------------------------------|----------------------------|------------------------|--------------------------------------|
| डैशबोर्ड | समितियों से सं        | बिधित सूचनायें 🕶 निर्वाचन                              | प्राधिकार को भे                          | जे जाने वाल                        | ना निर्वाचन प्रस्ता                         | व 👻 समितियों के मतदाता सूची                                                                | का प्रकाशन कार्यक्रम                            | T                          | 8                      |                                      |
|          |                       |                                                        | 7                                        | 2068                               | 26/12/2020                                  | प्राथमिक कृषि साख समतियाँ (पैक्स)                                                          | 28/12/2020                                      | 12/01/2021                 | View                   |                                      |
|          |                       |                                                        | 8                                        | 449                                | 22/02/2021                                  | स्वावलम्बी सहयोग समिति                                                                     | 03/03/2021                                      | 18/03/2021                 | View                   |                                      |
|          |                       |                                                        | First Previo                             | ous                                |                                             |                                                                                            |                                                 | 1                          |                        |                                      |
|          |                       |                                                        |                                          |                                    |                                             |                                                                                            |                                                 |                            |                        |                                      |
|          |                       |                                                        |                                          | п                                  | तटाता सत्ती की                              | तैगारी देव पाशिकार दास निमांति                                                             | न कार्यक्रम                                     |                            |                        |                                      |
|          | <b>6</b>              | <u></u>                                                |                                          |                                    | લવાલા પૂલા વગ                               | तवारा हुए आवियगर क्षरा मिश्राव                                                             |                                                 |                            |                        | _                                    |
| ानग      | त संख्या:- 449        | ानगत (ताथ:- 2                                          | 2/02/2021                                |                                    |                                             | सदस्यता सूचा ानवाचन पदााधकारा का उप<br>मतदाता सची की अंतिम प्रकाशन की तिथि                 | लब्ध करान का ाताथ :- 0<br>:- 18/03/2021         | 3/03/2021                  |                        |                                      |
| क्र      | ० प्रखंड              | समिति का                                               | नाम                                      |                                    |                                             | सदस्यता सूची तैयार                                                                         | कर निर्वाचन पदाधिकारी को                        | उपलब्ध कराया गया अथवा      | नहीं (हॉॅं/नहीं)       |                                      |
| 1        | दुर्गावती             | अरविन्द्र कृषक सेवा स्वा॰ :                            | १० स० लि०, चेहरियाँ                      |                                    | ्हाँ ्नहीं                                  |                                                                                            |                                                 |                            |                        |                                      |
| 2        | दुर्गावती             | पंचायत सवाठ जय माँ दुर्गा कृषक ब                       | गवानी सेवा स्वा० स०                      | स∘ লি৹                             | ्हाँ ्नहीं                                  |                                                                                            |                                                 |                            |                        |                                      |
| 3        | रामपुर                | मनीषा कृषि एवं बिपणन क्रय विक्रय सेव                   | स्वा० स० स० लि०, व                       | करौंदा बेलॉव                       | ्हाँ िनहीं                                  |                                                                                            |                                                 |                            |                        |                                      |
| संब      | धित निर्वाचन पदाधिकार | ी द्वारा अपने अपने प्रखंड में अवस्थित समि<br>06/03/202 | । /समितियों की मतद<br>तक सूचनाएं एकत्रित | ाता सूचि का प्रार<br>त कर दिनांक 0 | रूप प्रकाशन कर दिए ज<br>7/03/2021 तक इसे नि | 11ने की सूचना जिला सहकारिता पदाधिकारी को उ<br>श्वित रूप से प्राधिकार को समेकित रूप से उपलब | उपलब्ध करा दी जाएँगी   संबंधि<br>ध करायी जायेगी | त जिला सहकारिता पदाधिकार्र | द्वारा दिनांक          |                                      |
|          |                       |                                                        |                                          |                                    |                                             | Submit                                                                                     |                                                 |                            | Activate<br>Go to Sett | Windows<br>ings to activate Windows. |
|          |                       |                                                        |                                          |                                    |                                             |                                                                                            |                                                 |                            |                        | 🔰 अ 📟 C                              |

उपरोक प्रक्रम के बाद निर्वाचन पदाधिकारी द्वारा ऑनलाइन माध्यम से प्राधिकार को मतदाता सूची का प्रारूप प्रकाशन किये जाने की सूचना, मतदाता सूची के अंतिम प्रकाशन किये जाने की सूचना, ई॰ 1 में सूचना के प्रकाशन की सूचना, संवीक्षा के पश्चात सविरोध/ निर्विरोध/ मतदान स्थगित/ मतदाताओं की संख्या, मतदान के दिन मतों की संख्या, मतगणना के पश्चात सविरोध/ निर्विरोध निर्वाचित सदस्यों (ई॰ 18) की सूचना प्रविष्ट की जाती है. अलावे इसके अध्यतनीकरण के पश्चात अंतिम मतदाता सूची को भी निर्वाचन पदाधिकारी के लॉग इन द्वारा ही प्राधिकार के वेबसाइट पर अपलोड किया जाता है. उपरोक्त सभी सूचनायें निर्वाचन कार्यक्रम के अनुसार अलग-अलग अवधियों में दी जाती है.

## निर्वाचन पदाधिकारी द्वारा प्राधिकार के वेबसाइट पर ऑनलाइन माध्यम से दी जाने वाली सूचना :-

मतदाता सूची के प्रकाशन कार्यक्रम के दौरान सम्बंधित समितियों की सदस्यता सूची निर्वाचन पदाधिकारी को प्राप्त हो जाने के पश्चात निर्वाचन पदाधिकारी द्वारा प्रारूप मतदाता सूची का विहित स्थानों पर प्रकाशन किया जाता है. प्रकाशन हुआ अथवा नहीं, इसकी सूचना तुरंत प्राधिकार के वेबसाइट पर लॉग इन कर केवल हाँ अथवा नहीं का चयन कर दी जाती है. कुछ दिनों बाद निर्धारित कार्यक्रम के अनुसार मतदाता सूची का अंतिम प्रकाशन किये जाने के तुरंत पश्चात, इसकी भी सूचना हाँ अथवा नहीं का चयन कर प्राधिकार के वेबसाइट पर निर्वाचन पदाधिकारी द्वारा दिया जाता है.

 चूँकि यहाँ तक मतदाता सूची के प्रकाशन कार्यक्रम का प्रक्रम चल रहा है, अतएव इससे सम्बंधित सूचना की प्रविष्टि करने के लिए निर्वाचन पदाधिकारी अपने यूजर नेम तथा पासवर्ड के माध्यम से लॉग इन कर "समितियों के मतदाता सूची का प्रकाशन कार्यक्रम" पर क्लिक करें. तत्पश्चात सम्बंधित समिति, जिसकी सूचना दी जानी है, उससे सम्बंधित निर्गत पत्र संख्या के सामने "View" पर क्लिक करें.

नीचे टेबल में अंकित समितियों के नाम के सामने हाँ अथवा नहीं का चयन कर, मतदाताओं की संख्या तथा प्रखंड मुख्यालय से समिति कार्यालय की अनुमानित दूरी की सूचना को प्रविष्ट कर "Submit" पर क्लिक करें.

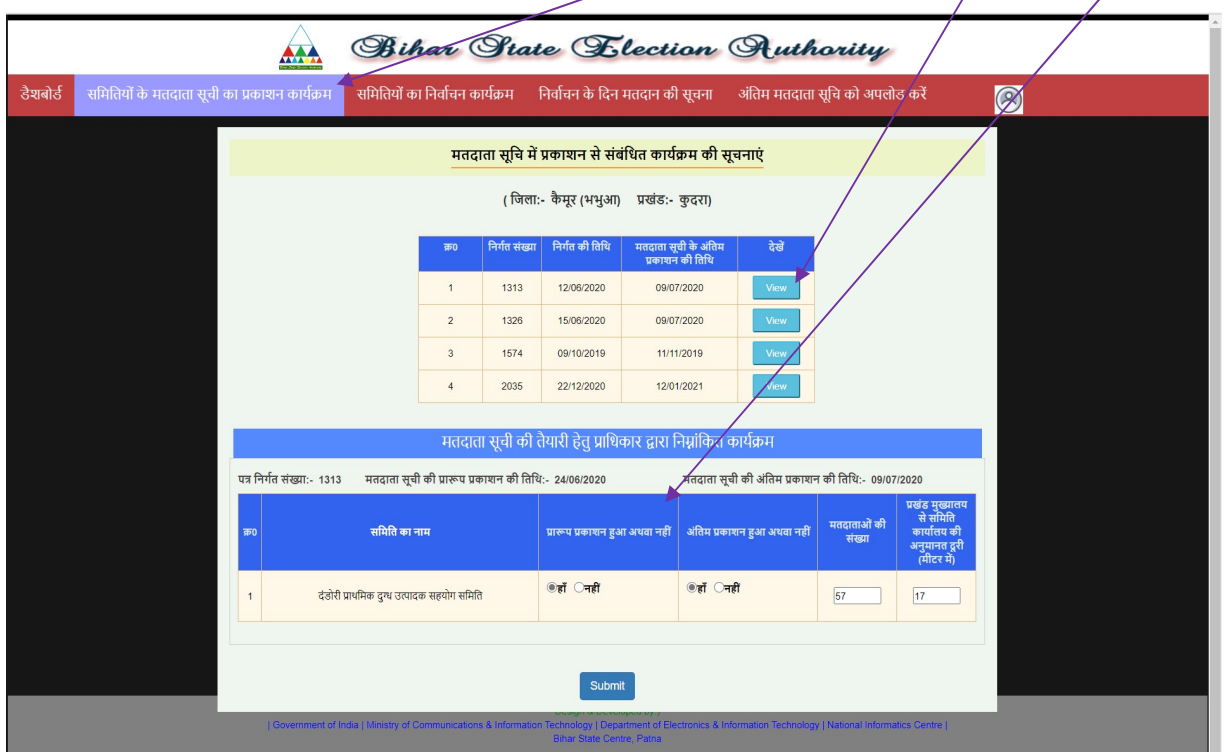

2. निर्वाचन पदाधिकारी द्वारा मतदाता सूची का अंतिम प्रकाशन किये जाने एवं इसकी सूचना प्राधिकार को प्राप्त हो जाने के पश्चात प्राधिकार कार्यालय द्वारा उन्हीं समितियों के लिए नामांकन, मतदान, मतगणना आदि हेतु "निर्वाचन कार्यक्रम निर्गत" किया जाता है. निर्वाचन कार्यक्रम के अनुसार निर्वाचन पदाधिकारी द्वारा प्रपत्र ई० 1 में सूचना का प्रकाशन किया जाता है. सूचना का प्रकाशन हुआ अथवा नहीं, इसकी सूचना प्राधिकार कार्यालय को ऑनलाइन माध्यम से ही दी जाती है. चूँकि यह भी निर्वाचन से सम्बंधित प्रक्रम है, अतएव "समितियों का निर्वाचन कार्यक्रम" पर क्लिक कर टेबल के अंतर्गत "View" पर क्लिक करें.

| शबोर्ड समितियों के मतदाता सूची का प्रकाशन कार्यक्रम समितियों का निर्वाचन कार्यक्रम निर्वाचन के दिन मतदान की सूचना अंतिम मतदाता स्                                                                         |
|----------------------------------------------------------------------------------------------------|
| निर्वाचन हेतु निर्वाचन कार्यक्रम                                                                                                    |
| ( जिला:- कैमूर (भभुआ) प्रखंड:- कुदरा)                                                                                                    |
| २०० अधिसूचना अधिसूचना कुल समितियों प्रपत्न र्न्छ। में मतदान की मिर्वाचन संबंधी<br>संख्या निर्गत करने की की संख्या सूचना का प्रकाणन तिथि तिथि सूचनाओं की<br>तिथि जिसका निर्वाचन करने की तिथि प्रविष्टि करे |
| 1 1634 16/09/2020 12 19/09/2020 16/10/2020 16/10/2020 View                                                                                                    |
| 2 1635 16/09/2020 1 19/09/2020 16/10/2020 16/10/2020 Vww                                                                                                    |
| 3 1714 31/10/2019 14 15/11/2019 13/12/2019 14/12/2019 Verv                                                                                                    |
| 4 77 11/01/2021 1 15/01/2021 15/02/2021 15/02/2021 View                                                                                                    |

3. "View" पर क्लिक करने के पश्चात "ई॰ 1 से सम्बंधित सूचनाओं की प्रविष्टि करें " पर क्लिक करें.

|                                                                 | Bihar                            | State Election A                                                     | thority                                                               |
|-----------------------------------------------------------------|----------------------------------|----------------------------------------------------------------------|-----------------------------------------------------------------------|
| ोर्ड समितियों के मतदाता सूची का प्रकाशन कार्यक्रम               | समितियों का निर्वाचन कार्यक्रम   | निर्वाचन के दिन मतदान की सूचना अंतिम मतदाता सूचि को                  | अपलोड करें                                                            |
| ई0-1 से संबंधित सूचनाओ की प्रविधि                               | ्करे                             | सविरोध / निर्विरोध निर्वाचन संबंधी सूचनाओं की प्रविष्टि करें         | निर्वाचित सदस्यों की सूची (ई0-18) से संबंधित सूचनाओ की प्रविष्टि करें |
|                                                                 |                                  | <u>ई0-1 से संबंधित सूचनाएँ</u>                                       |                                                                       |
| जिता का नाम<br>प्राधिकार की अधिसुचना संख्या<br>निर्वाधन की तिथि | केमूर (मधुआ)<br>77<br>15/02/2021 | प्रखंड का नाम<br>निर्गत तिथि                                         | कुदरा<br>11/01/2021                                                   |
|                                                                 | <u>(निम्न सूचन</u>               | <u>नाएं "सूचना के प्रकाशन" की तिथि के तुरन्त पश्चात प्रविष्ट कर-</u> | <u>(है ।</u>                                                          |
| क्र0 रामिति का नाम                                              |                                  | प्रपत्र -ई0 1 में सूचना का प्रकाशन ह                                 | आ अथवा नहीं                                                           |
| <ol> <li>मेउरा प्राथमिक कृषि साख समिति</li> </ol>               | ®हाँ ⊖नहीं                       |                                                                      |                                                                       |
|                                                                 |                                  | Submit                                                               |                                                                       |
|                                                                 |                                  |                                                                      |                                                                       |
|                                                                 |                                  |                                                                      |                                                                       |
|                                                                 |                                  |                                                                      |                                                                       |

ई॰ 1 में सूचना का प्रकाशन कर दिया गया है तो हाँ का चयन करें अन्यथा नहीं का चयन कर अधिकतम पचास शब्दों में कारण टाइप करें तत्पश्चात "Submit" पर क्लिक करें.

4. निर्धारित कार्यक्रम के अनुसार संवीक्षा की तिथि के तुरंत पश्चात निर्वाचन से सम्बंधित सविरोध/ निर्विरोध/ मतदान स्थगित/ मतदाताओं की संख्या संबंधी सूचना प्रविष्ट किया जाता है. सूचना प्रविष्ट करने के लिए "सविरोध/ निर्विरोध निर्वाचन संबंधी सूचनाओं की प्रविष्टि करें" पर क्लिक कर वांछित सूचनाओं को प्रविष्ट कर Submit पर क्लिक करें.

|                                        |                                              | बिहार रा                      | ाज्य नि                       | वचिन प्र                                | धिकार                          |                                                |  |
|----------------------------------------|----------------------------------------------|-------------------------------|-------------------------------|-----------------------------------------|--------------------------------|------------------------------------------------|--|
| ोर्ड समितियों के                       | <b>के मतदाता सूची का प्रकाशन कार्यक्रम</b> स | मेतियों का निर्वाचन कार्यक्रम | नेर्वाचन के दिन मतदान व       | भी सूचना अंतिम मतदाता सूचि              | को अपलोड करें                  | <u>@</u>                                       |  |
|                                        | ई0-1 से संबंधित सूचनाओ की प्रविष्टि क        | रें                           | सविरोध / निर्विरोध निर्वाचन र | संबंधी सूचनाओ की प्रविष्टि करें         | निर्वाचित सदस्यों की सू        | ची (ई0-18) से संबंधित सूचनाओ की प्रविष्टि करें |  |
|                                        | सविरोध / निर्विरोध निर्वाचन                  | संबंधी सूचना (यदि आपके यह     | ाँ निर्वाचन की आवश्य          | कता नहीं हो रही है, तब निर्विर          | ोध प्रविष्टि करेंगे अन्यथा सवि | रोध का ही चयन करेंगे)                          |  |
| जिला का नाम                            |                                              | कैमूर (भभुआ )                 |                               | प्रखंड का नाम                           |                                | कुदरा                                          |  |
| प्राधिकार की अधिसूच<br>रिक्त की अधिसूच | वना संख्या                                   | 77                            |                               | निर्गत तिथि                             | [                              | 11/01/2021                                     |  |
| निवीचन का ति। य                        |                                              | 1310212021                    |                               |                                         |                                |                                                |  |
|                                        |                                              | <u>(ानम्र सूच</u>             | <u>नाए "संवाक्षा का तिथ</u>   | <u>।" क तुरन्त पश्चात प्रावष्ट करना</u> | <u>, (</u> ,                   |                                                |  |
| 3890                                   | समिति का न                                   | ш                             |                               | निर्वाचन कराये जाने की स्थिति           |                                | मतदाताओं की संख्या                             |  |
| 1                                      | मेउरा प्राथमिक कृषि र                        | ताख समिति                     | ®सविरोध ○निर्विरोध            | ्मतदान स्थगित                           |                                | 1555                                           |  |
|                                        |                                              |                               | Su                            | ıbmit                                   |                                |                                                |  |
|                                        |                                              |                               |                               |                                         |                                |                                                |  |
|                                        |                                              |                               |                               |                                         |                                |                                                |  |

5. निर्वाचन पदाधिकारी द्वारा मतदान के दिन ही विभिन्न अवधियों में सम्बंधित समिति के मतदाताओं द्वारा दिए गये मतों की संख्या को प्रविष्ट किया जाता है, प्रविष्ट करने के लिए "निर्वाचन के दिन मतदान की सूचना" पर क्लिक कर टेबल अंतर्गत "View" पर क्लिक करें.

|        |                                              | Biha            | Su              | te El                           | ection          | Au                   | thority                |   |  |
|--------|----------------------------------------------|-----------------|-----------------|---------------------------------|-----------------|----------------------|------------------------|---|--|
| शबोर्ड | समितियों के मतदाता सूची का प्रकाशन कार्यक्रम | समितियों का निव | चिन कार्यक्रम   | निर्वाचन के दिन म               | नतदान की सूचन   | । अंतिम मतद          | ाता सूचि को अपलोड करें | 8 |  |
|        |                                              |                 |                 | पड़ रहे मतदान व                 | र्श्व सूचना     |                      |                        |   |  |
|        |                                              |                 | ( जি            | ला:- कैमूर (भभुआ)               | प्रखंड:- कुदरा) |                      |                        |   |  |
|        |                                              | 0क्तू           | अधिसूचना संख्या | अधिसूचना निर्गत करने<br>की तिथि | मतदान की तिथि   | भूचना प्रविष्टि करें |                        |   |  |
|        |                                              | 1               | 1634            | 16/09/2020                      | 16/10/2020      | View                 |                        |   |  |
|        |                                              | 2               | 1635            | 16/09/2020                      | 16/10/2020      | View                 |                        |   |  |
|        |                                              | 3               | 1714            | 31/10/2019                      | 13/12/2019      | View                 |                        |   |  |
|        |                                              | 4               | 77              | 11/01/2021                      | 15/02/2021      | View                 |                        |   |  |
|        |                                              |                 |                 |                                 |                 |                      |                        |   |  |
|        |                                              |                 |                 |                                 |                 |                      |                        |   |  |
|        |                                              |                 |                 |                                 |                 |                      |                        |   |  |

6. View पर क्लिक करने के पश्चात फॉर्म के रूप में एक नया विंडो खुलेगा. समिति के नाम के सामने "निर्वाचन की स्थिति" से सही विकल्प का चयन करें. विभिन्न अवधियों में मतों (Votes) से सम्बंधित दी जाने वाली सूचना में केवल मतों की संख्या को प्रविष्ट करें, मतदान प्रतिशत की गणना सर्वर द्वारा स्वतः ही कर लिया जायेगा. यदि समिति के नाम के सामने "मतदाताओं की संख्या" नहीं दिखाई दें तो इसके लिए पहले संवीक्षा की तिथि के बाद दी जाने वाली सूचना यथा "सविरोध/ निर्विरोध/ मतदान स्थगित/ मतदाताओं की संख्या" से सम्बंधित सूचना को प्रविष्ट करना होगा. (प्रविष्टि करने से पूर्व मतदान प्रतिशत से सम्बंधित इस विंडो में उल्लिखित निर्देश को अवश्य पढ़ तें)

|          |                         | 4                                                                                                    |                                                                                                    | बिह                                                                                                    | ार रा                                                                                                    | ज्य                                                                                              | निट                                                                                                    | rf.                                                            | चन                                  | ц         | ाधि                           | .ch      | गर                               |             |                    |            |                 |                    |   |   |
|----------|-------------------------|----------------------------------------------------------------------------------------------------|----------------------------------------------------------------------------------------------------|----------------------------------------------------------------------------------------------------|----------------------------------------------------------------------------------------------------|--------------------------------------------------------------------------------------------------|----------------------------------------------------------------------------------------------------|----------------------------------------------------------------|-------------------------------------|-----------|-------------------------------|----------|----------------------------------|-------------|--------------------|------------|-----------------|--------------------|---|---|
| डैशबोर्ड | समितियों के मतदाता सूची | का प्रकाशन कार्यक्रम                                                                                                    | । समि                                                                                                    | तेयों का निर्वाच                                                                                                    | न कार्यक्रम निव                                                                                                    | ंचन के दिन म                                                                                     | तदान की सूच                                                                                                    |                                                                | अंतिम मतदा                          | ता सूचि   | को अपलोड                      | करे      |                                  |             |                    | Ø          | 2               |                    |   |   |
|          |                         |                                                                                                    |                                                                                                    |                                                                                                    |                                                                                                    |                                                                                                  |                                                                                                    |                                                                |                                     |           |                               |          |                                  |             |                    |            | ×               |                    |   |   |
|          |                         |                                                                                                    |                                                                                                    |                                                                                                    |                                                                                                    | <u>बिहार राज्य</u>                                                                               | निर्वाचन प्रा                                                                                                    | धिकार                                                          | <u>द्वारा मतदा</u>                  | ान की     | <u>सूचना</u>                  |          |                                  |             |                    |            |                 |                    |   |   |
|          |                         | जिला का नाम                                                                                                    |                                                                                                    |                                                                                                    | केमूर (भभुआ)                                                                                                    |                                                                                                  |                                                                                                    | Ţ                                                              | ाखंड का नाम                         |           |                               |          | कुदर                             |             |                    |            |                 |                    |   |   |
|          |                         | अधिसूचना संख्या                                                                                                    |                                                                                                    |                                                                                                    | 77                                                                                                    |                                                                                                  |                                                                                                    | а                                                              | अधिसूचना की ति                      | थि        |                               |          | 11/0                             | L/2021      |                    |            |                 |                    |   |   |
|          |                         | मतदान की तिथि                                                                                                    |                                                                                                    |                                                                                                    | 15/02/2021                                                                                                    |                                                                                                  |                                                                                                    |                                                                |                                     |           |                               |          |                                  |             |                    |            |                 |                    |   |   |
|          |                         | <ol> <li>मतदान प्रतिशत प्रवि<br/>(i) 9 बजे वाले बॉक्स में<br/>(ii) 11 बजे वाले बॉक्स में<br/>(iii) 1 बजे वाले बॉक्स में<br/>(iv) 3 बजे वाले बॉक्स में<br/>(v) अंतिम प्रतिवेदन वाले<br/>(2) अलग अलग अवधि वं</li> </ol> | ष्ट किये जाने ज<br>बजे तक दिए<br>11 बजे तक दिए<br>1 बजे तक दिए<br>3 बजे तक दिए<br>बॉक्स में अंति<br>1 दिए जाने वा | ाने सम्बन्धी निर्देश :<br>गये मतों की संख्या<br>देए गये मतों की संख्या<br>१ गये मतों की संख्या<br>१ गये मतों की संख्या<br>म समय तक दिए गये<br>हो मतदान प्रतिश्वत स | को प्रविष्ट किया जाना है, य<br>प्रा को प्रविष्ट किया जाना है<br>को प्रविष्ट किया जाना है,<br>को प्रविष्ट किया जाना है,<br>वे मतों की संख्या को प्रविष्ट<br>चना के सिए बॉक्स में, अब | इ अधिकतम 11 ब<br>यह अधिकतम 1<br>यह अधिकतम 3 ब<br>ह अधिकतम 5 ब<br>किया जाना है.<br>तक हर मत की स् | ने तक प्रविष्ट किया<br>बजे तक प्रविष्ट कि<br>ने तक प्रविष्ट किया<br>ने तक प्रविष्ट किया<br>संख्या को प्रविष्ट के | ा जा सकेग<br>या जा सवे<br>1 जा सकेग<br>1 जा सकेग<br>१. सर्वर द | ग.<br>इमा.<br>ग.<br>ग. मतदान प्रतिश | त स्वतः ग | ाणना कर लिया ज                | बाएगा। स | ाथ ही यह भी अ                    | ।अस्त हो ले | कि मतदाता          | ओं की कर   | न संख्या में भी |                    | l |   |
|          |                         | संख्या पूर्व से प्रविष्ट है, त<br>विशक करने के उपरांत                                                                                                    | भी मतदान प्रति<br>सविरोध/ निरि                                                                                    | ोशत स्वतः सर्वर द्वा<br>रिथि निर्वाचन संबंधी                                                                                                    | त लिया जाएगा। मतदाताअ<br>सूचनाओं को प्रविष्ट करें"                                                                                                    | ों की संख्या नहीं ति<br>पर क्लिक करके वि                                                         | देखाई देने पर पहर<br>केया जा सकता है.                                                                            | ो सविरोध                                                       | ॥ निर्विरोध संबंधी                  | सूचना को  | । प्रविष्ट करना हो            | गा, जो ऊ | पर लाल पट्टी पर                  | दिख रहे     | 'समितियों के       | निर्वाचन व | कार्यक्रम" पर   |                    | L |   |
|          |                         | क्र0 सहकारिता<br>अधिनियम                                                                                                    | समिति<br>का प्रकार                                                                                                | समिति का नाम                                                                                                    | निर्वाचन की स्थिति                                                                                                    | मतदाताओ की<br>कुल संख्या                                                                         | ९ बजे तक की<br>मतों की संख्या                                                                                    | %                                                              | 11 बजे तक की<br>मतों की संख्या      | %         | १ बजे तक की<br>मतों की संख्या | %        | ३ बजे तक की<br>मतों की<br>संख्या | %           | अंतिम<br>प्रतिवेदन | %          |                 |                    |   | ŀ |
|          |                         | 1 1935                                                                                                    | पैक्स                                                                                                    | मेउरा प्राथमिक<br>कृषि साख समिति                                                                                                    | (सविरोध 🛩                                                                                                    | 1555                                                                                             | 249                                                                                                    | 16.01                                                          | 556                                 | 35.76     | 834                           | 53.63    | 1063                             | 68.36       | 1228               | 78.97      | Publish         |                    |   |   |
|          |                         |                                                                                                    |                                                                                                    |                                                                                                    |                                                                                                    |                                                                                                  |                                                                                                    |                                                                |                                     |           |                               |          |                                  |             |                    |            |                 | ndo <mark>w</mark> |   |   |

7. मतगणना के तुरंत पश्चात सविरोध/ निर्विरोध निर्वाचित अभ्यर्थियों की सूचना को प्रविष्ट किया जाना है. चूँकि यह प्रक्रम भी निर्वाचन कार्यक्रम से ही सम्बंधित है, अतएव "समितियों का निर्वाचन कार्यक्रम" पर क्लिक कर टेबल के अंतर्गत "View" पर क्लिक करें. तत्पश्चात "निर्वाचित सदस्यों की सूची (ई॰ 18) से सम्बंधित सूचनाओं को प्रविष्ट करें" पर क्लिक करें.

|        |                                   |              | Ø                  | Bihar                              | Sta                                                          | te E                                                  | lecti            | on C                | Autho                                            | arity                  |  |
|--------|-----------------------------------|--------------|--------------------|------------------------------------|--------------------------------------------------------------|-------------------------------------------------------|------------------|---------------------|--------------------------------------------------|------------------------|--|
| शबोर्ड | समितियों के मतदाता सूची का प्रकाश | ान कार्यक्रम | समिति              |                                    | न कार्यक्रम                                                  | निर्वाचन के दिन                                       | मतदान की         | सूचना अं            | तिम मतदाता सृ                                    | भूचि को अपलोड करें 🛛 🙆 |  |
|        |                                   |              |                    |                                    | <del>ا</del> ب                                               | नर्वाचन हेतु निव                                      | ांचन कार्यक्र    | म<br>               |                                                  |                        |  |
|        |                                   |              |                    |                                    | ( जিল                                                        | ा:- कैमूर (भभुआ                                       | ) प्रखंड:-       | कुदरा)              |                                                  |                        |  |
|        |                                   | 0क्त         | अधिसूचना<br>संख्या | अधिसूचना<br>निर्गत करने की<br>तिथि | कुल समितियों<br>की संख्या<br>जिनका निर्वाचन<br>कराया जाना हे | प्रपत्र -ई0 1 में<br>सूचना का प्रकाशन<br>करने की तिथि | मतदान की<br>तिथि | मत्तगणना की<br>तिथि | निर्वाच र संबंधी<br>सूचना ओ की<br>प्रविष्टि करें |                        |  |
|        |                                   | 1            | 1634               | 16/09/2020                         | 12                                                           | 19/09/2020                                            | 16/10/2020       | 16/10/2020          | View                                             |                        |  |
|        |                                   | 2            | 1635               | 16/09/2020                         | 1                                                            | 19/09/2020                                            | 16/10/2020       | 16/10/2020          | View                                             |                        |  |
|        |                                   | 3            | 1714               | 31/10/2019                         | 14                                                           | 15/11/2019                                            | 13/12/2019       | 14/12/2019          | View                                             |                        |  |
|        |                                   | 4            | 77                 | 11/01/2021                         | 1                                                            | 15/01/2021                                            | 15/02/2021       | 15/02/2021          | View                                             | $\backslash$           |  |
|        |                                   |              |                    |                                    |                                                              |                                                       |                  |                     |                                                  | $\backslash$           |  |
|        |                                   |              |                    | नं                                 | ोट : मतगणन                                                   | ा, मतदान के तुर                                       | त पश्चात अ       | थवा अगले दि         | न                                                |                        |  |
|        |                                   |              |                    |                                    |                                                              |                                                       |                  |                     |                                                  |                        |  |

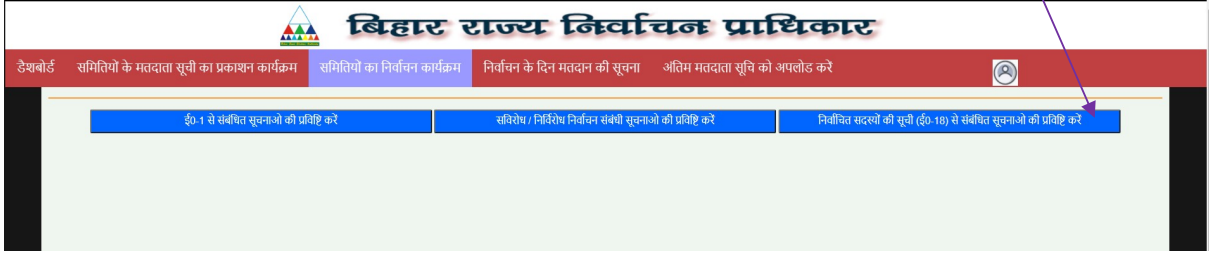

D:\NIC\Instruction to all related officers\_How to do Entry in BSEA Website.doc

क्लिक करने के उपरांत एक नया वेबपेज खुलेगा, ई॰ 18 से सम्बंधित सूचनाओं को प्रविष्ट करने के लिए समिति के नाम के सामने "View" पर क्लिक करें.

|                                            |          |                          | Bihar (                                      | State C                    | Elec                  | ction Au                            | thority              |                                                  |  |
|--------------------------------------------|----------|--------------------------|----------------------------------------------|----------------------------|-----------------------|-------------------------------------|----------------------|--------------------------------------------------|--|
| षबोर्ड समितियों के मतद                     | ता सूर्च | ो का प्रकाशन कार्यक्रम   | समितियों का निर्वाचन कार्यक्रम               | निर्वाचन के दिन मतदान      | न की सूचना            | अंतिम मतदाता सूचि को अ              | पलोड करें            | <u>@</u>                                         |  |
|                                            | ई        | 0-1 से संबंधित सूचनाओ की | प्रविष्टि करें                               | सविरोध / निर्विरोध निर्वाच | वन संबंधी सूचनाः      | ओ की प्रविष्टि करें                 | निर्वाचित सदस्यों की | सूची (ई0-18) से संबंधित सूचनाओ की प्रविष्टि करें |  |
|                                            |          |                          |                                              | <u>निर्वाचित सदस्यों क</u> | <u>ो सूची (ई0-'</u>   | <u>18) से संबंधित</u>               |                      |                                                  |  |
| जिला का नाम<br>प्राधिकार की अधिसूचना संख्य | π        |                          | केसूर (भन्धुआ)<br>1635<br>16/10/2020         |                            | प्रखंड क<br>निर्गत ति | ा नाम<br>थि                         |                      | बुग्दरा<br>16/09/2020                            |  |
| THE ST ST ST ST ST ST ST ST ST ST ST ST ST |          |                          | <u>(निम्न सू</u> र                           | <u>बनाएं "मतगणना" की</u>   | तिथि के तुर           | <u>न्त पश्चात प्रविष्ट करना है)</u> |                      |                                                  |  |
|                                            | क्र0     | समिति कोड                | समिति का नाम                                 | निर्वाचन<br>चरण            | निव                   | र्धाचित अभ्यर्थियों की सूचनाओं      | ं को प्रविष्ट करें   |                                                  |  |
|                                            | 1        | 1KM0509001               | दंडोरी प्राथमिक दुग्ध उत्पादक सहयोग<br>समिति | चरण-1                      | View                  | Download Remove Du                  | plicate Name Edit    |                                                  |  |
|                                            |          |                          |                                              |                            |                       |                                     |                      |                                                  |  |

ई॰ 18 संबंधी सूचना भरने के लिए फॉर्म के रूप में एक नया विंडो खुलेगा. कृपया इस सूचना को सावधानीपूर्वक भर कर **"Submit"** पर क्लिक करें ("Submit" करने से पूर्व भरी गयी सूचनाओं को एक बार अवश्य मिला लें)

|                                             | 🛕 बिहा                             | र राज्य वि                     | क्विर्वाचन प्र                                     | ाधिकार                    |        |                                                         |
|---------------------------------------------|------------------------------------|--------------------------------|----------------------------------------------------|---------------------------|--------|---------------------------------------------------------|
| डैशबोर्ड समितियों के मतदाता सूची का प्रकाश- | न कार्यक्रम समितियों का निर्वाचन क | ार्यक्रम निर्वाचन के दिन मतव   | रान की सूचना अंतिम मतदाता सूचि                     | व को अपलोड करें           |        | 8                                                       |
| ई0-1 से संबंधि                              |                                    |                                |                                                    |                           | ×      | वित सूचनाओं की प्रविष्टि करें                           |
| िराजा का जाग                                |                                    | विहार राज                      | <u>य निर्वाचन प्राधिकार</u><br><u>प्रपत्र-E 18</u> |                           |        |                                                         |
| प्राधिकार की अधिसूचना संख्या                | प्राधिकार की अधिसूचना संख्या       | 1635                           | निर्गत तिथि                                        | 16/09/2020                |        |                                                         |
| निर्वाचन की तिथि                            | जिला का नाम                        | कैमूर (भभुआ )                  | प्रखंड का नाम                                      | कुदरा                     |        |                                                         |
|                                             | समिति का प्रकार                    | दुन्ध उत्पादक समिति            | समिति का नाम                                       | दंडोरी प्राथमिक दुग्ध उत् |        |                                                         |
| क्र समिदि                                   | चरण                                | चरण-1                          | निर्वाचन की तिथि                                   | 16/10/2020                |        |                                                         |
|                                             | कुल मतदाता की संख्या               |                                | मतदान करने वाले की संख्या                          |                           |        |                                                         |
| 1 1KM05                                     |                                    | कुल पदः-13 अध्यक्ष :- 1,मंत्री | /कोषाध्यक्ष :- 1,सचिव :- 1,सदस्य                   | :- 10                     |        | _                                                       |
|                                             | पद नाम                             | महिला/पुरुष                    | आरक्षण कोटि                                        | मोबाइल न०                 |        |                                                         |
|                                             | -Select-                           | -Select- 🗸                     | -Select-                                           |                           | Remove |                                                         |
|                                             |                                    |                                |                                                    | दुसरे पदों को जोड़ें      |        |                                                         |
|                                             | Submit                             |                                |                                                    |                           |        | Activate Windows<br>Go to Settings to activate Windows. |

"Submit" करने के पश्चात भरे गये ई॰ 18 को डाउनलोड कर लें. यह pdf में डाउनलोड होगा. इसका मिलान कर लें. तत्पश्चात निर्वाचन पदाधिकारी अपने हस्ताक्षर के साथ स्कैन करवाकर (स्कैन ब्लैक एंड वाइट मोड में ही करें) प्राधिकार के ईमेल bseapatna@gmail.com पर **मतगणना के तुरंत पश्चात** दो दिनों के अंदर भेज दें.

|             |                          |          | 4                       | बिहार                                       | राज्य              | निर्वा                       | चन प्र                 | ाधिकार                 |                                                     |  |
|-------------|--------------------------|----------|-------------------------|---------------------------------------------|--------------------|------------------------------|------------------------|------------------------|-----------------------------------------------------|--|
| ाबोर्ड सन्  | मितियों के मतद           | ाता सूची | ो का प्रकाशन कार्यक्र   | म समितियों का निर्वाचन कार्यक्रम            | । निर्वाचन के दि   | न मतदान की सूचना             | अंतिम मतदाता सूचि      | वे को अपलोड करें       | 8                                                   |  |
|             |                          | \$0      | )-1 से संबंधित सूचनाओ व | र्ग प्रविष्टि करें                          | सविरोध / निवि      | र्वरोध निर्वाचन संबंधी सूचना | ओ की प्रविष्टि करें    | निर्वाचित सदस्यों क    | ी सूची (ई0-18) से संबंधित सूचनाओं की प्रविष्टि करें |  |
|             |                          |          |                         |                                             | <u>निर्वाचित स</u> | <u>दस्यों की सूची (ई0-'</u>  | <u>18) से संबंधित</u>  |                        |                                                     |  |
| जिला का न   | नाम                      | -        |                         | कैमूर (भभुआ )<br>1635                       |                    | प्रखंड क                     | ा नाम<br>२०            |                        | कुदरा<br>16/19/2020                                 |  |
| प्रापिकार व | का आपसूचना सख<br>ही तिथि | (1       |                         | 16/10/2020                                  |                    | ानगवाव<br>                   | च गशाच गनिम का         | - <b>n</b> ât          |                                                     |  |
|             |                          |          | 00.3                    | <u>(178</u>                                 | सूचनाए मतगण        | <u>ना का तिथि के तुर</u>     |                        | <u>ni ()</u>           |                                                     |  |
|             |                          | क्र0     | सामात कोड               | समिति का नाम                                | निर्वाचन<br>चरण    | निव                          | गिचेत अभ्योथेयां की स् | ूचनाओं की प्रविष्ट करे |                                                     |  |
|             |                          | 1        | 1KM0509001              | दंडोरी प्राथमिक दुग्ध उत्पादक सहयो<br>समिति | ग चरण-1            | View                         | Download Remo          | ve Duplicate Name Edit |                                                     |  |
|             |                          |          |                         |                                             |                    |                              |                        |                        |                                                     |  |

8. निर्वाचन की अंतिम प्रक्रिया के रूप में प्राधिकार के वेबसाइट पर पब्लिक डोमेन के लिए सुरक्षित रखने हेतु मतगणना के एक सप्ताह के अन्दर सम्बंधित समितियों के अंतिम मतदाता सूची (अद्यतनीकरण के पश्चात का), जिसपर निर्वाचन पदाधिकारी का हस्ताक्षर अनिवार्य है, को अपलोड करना है. अपलोड करने के लिए "अंतिम मतदाता सूची को अपलोड करें" पर क्लिक करें.

|          | 🙀 बिहार राज्य किर्वाचक प्राधिकार 🖌                                                                                                    |                                |                                   |                                 |          |  |  |  |  |  |
|----------|----------------------------------------------------------------------------------------------------|--------------------------------|-----------------------------------|---------------------------------|----------|--|--|--|--|--|
| डैशबोर्ड | समितियों के मतदाता सूची का प्रकाशन कार्यक्रम                                                                                                    | समितियों का निर्वाचन कार्यक्रम | निर्वाचन के दिन मतदान की सूचना    | अंतिम मतदाता सूचि को अपलोउ करें | <u>8</u> |  |  |  |  |  |
|          |                                                                                                    |                                | डैशवोर्ड : Dashboard              |                                 |          |  |  |  |  |  |
|          |                                                                                                    | ( जি                           | ला:- कैमूर (भभुआ) प्रखंड:- कुदरा) |                                 |          |  |  |  |  |  |
| ~        | ाणताः- कपूर (१भुआ) प्रखडः- कुरत)<br>(मतदाता स्वी के प्रकाशन से संबंधित कार्यक्रम की सूचनाएं) (निर्वाचन से संबंधित कार्यक्रम की सूचनाएं) (निर्वाचन के दिन मतदान की स्थिति) |                                |                                   |                                 |          |  |  |  |  |  |
|          |                                                                                                    |                                |                                   |                                 |          |  |  |  |  |  |

टेबल के अंतर्गत "View" पर क्लिक करें. तत्पश्वात समिति के नाम के सामने ज़रूरी सूचनाओं को भर कर अंतिम मतदाता सूची (अचतनीकरण के पश्चात का) के pdf में स्कैन फाइल को अपलोड करें.

|                                       | Bihar State Election Authority                                                          |                              |         |                    |                                     |                                                              |                                                      |                  |                   |                                                |      |              |         |        |  |
|---------------------------------------|-----------------------------------------------------------------------------------------|------------------------------|---------|--------------------|-------------------------------------|--------------------------------------------------------------|------------------------------------------------------|------------------|-------------------|------------------------------------------------|------|--------------|---------|--------|--|
| बोर्ड                                 | समितियों के                                                                             | मतदाता सूची का प्रकाशन कार्य | क्रम    | समितियों का        | नेर्वाचन कार्यक्रम                  | न निर्वाचन के                                                | दिन मतदान की                                         | सूचना अं         | तिम मतदाता सू     | चि को अपलोड करे                                |      |              | 8       |        |  |
| अंतिम मतदाता सूची को अपलोड करें       |                                                                                         |                              |         |                    |                                     |                                                              |                                                      |                  |                   |                                                |      |              |         |        |  |
| (जिला:- कैमूर (भभुआ)) प्रखंड:- कुदरा) |                                                                                         |                              |         |                    |                                     |                                                              |                                                      |                  |                   |                                                |      |              |         |        |  |
|                                       |                                                                                         |                              |         | अधिसूचना<br>संख्या | अधिसूचना निर्गत<br>करने की तिथि     | कुल समितियों की<br>संख्या जिनका<br>निर्वाचन कराया<br>जाना है | प्रपत्र -ई0 1 में सूचना<br>का प्रकाशन करने क<br>तिथि | मतदान की<br>तिथि | मतगणना की<br>तिथि | निर्वाचन संबंधी<br>सूचनाओ की प्रविष्टि<br>करें |      |              |         |        |  |
|                                       |                                                                                         |                              | 1       | 1634               | 16/09/2020                          | 12                                                           | 19/09/2020                                           | 16/10/2020       | 16/10/2020        | View                                           |      |              |         |        |  |
|                                       |                                                                                         |                              | 2       | 1635               | 16/09/2020                          | 1                                                            | 19/09/2020                                           | 16/10/2020       | 16/10/2020        | View                                           |      |              |         |        |  |
|                                       |                                                                                         |                              | 3       | 1714               | 31/10/2019                          | 14                                                           | 15/11/2019                                           | 13/12/2019       | 14/12/2019        | View                                           |      |              |         |        |  |
|                                       |                                                                                         |                              | 4       | 77                 | 11/01/2021                          | 1                                                            | 15/01/2021                                           | 15/02/2021       | 15/02/2021        | View                                           |      |              |         |        |  |
|                                       |                                                                                         |                              |         |                    |                                     |                                                              |                                                      |                  |                   |                                                |      |              |         |        |  |
| -                                     | 🛶 सिर्फ. PDF फाइल ही सेलेक्ट करे. 🔿 प्रायेक फाइल साइज 20 MB से ज्यादा नहीं होना चाहिये. |                              |         |                    |                                     |                                                              |                                                      |                  |                   |                                                |      |              |         |        |  |
| 3250                                  | ) समिति कोड                                                                             | समिति का -                   | नाम     |                    | निर्वाचन<br>कराये जाने<br>की स्थिति | मतदान की परि<br>तिथि                                         | णाम घोषणा र<br>की तिथि                               | र्ष              | अंतिम मत्तदार     | 11 सूची को अपलोड करें                          | u    | Jpload/ View | Confirm | Status |  |
| 1                                     | 1KM0501010                                                                              | मेउरा प्राथमिक कृषि          | साख समि | ति                 | सविरोध 🗸 🛛                          | mm-dd-yyyy mr                                                | -dd-yyyy Select                                      | Year 🗸 Ch        | oose File No      | file chosen                                    | Uplo | ad View      |         |        |  |

अंतिम मतदाता सूची (अग्रतनीकरण के पश्चात का) स्कैन करने संबंधी निर्देश :-

pdf

- ✓ File mode -
- Maximum 200 to 300 dpi (पठनीय)
- ✓ Scan Resolution✓ Color mode
- Maximum 200 to 300 apr (पठनाय) Black & White (रंगीन अथवा ग्रे रंग में स्कैन नहीं करना है)
- ✓ Color mode
  ✓ File Size
  -
- Maximum 20 MB
- (यदि कंप्यूटर स्कैनर के अलावा मोबाइल फ़ोन से स्कैन किया जाता है, तो यह सुनिश्चित हो लें की प्रत्येक समिति के लिए स्कैन फाइल साइज़ निर्धारित 20 MB से ज्यादा न हो, इसके लिए पहले एक पृष्ट को स्कैन कर लें उसके बाद उसे कुल पृष्ठों की संख्या से गुणा कर देख लें कि फाइल साइज़ 20 MB से ज्यादा तो नहीं है अन्यथा ऐसी स्थिति में कंप्यूटर स्कैनर का प्रयोग करें अथवा प्राधिकार से सम्पर्क करें)
- अंतिम मतदाता सूची (अद्यतनीकरण के पश्चात का) अपलोड करने के बाद ही निर्वाचन पदाधिकारी या अन्य सम्बन्धित पदाधिकारी के डैशबोर्ड में सम्बंधित समिति का निर्वाचन सम्पन्न दिखाई देगा.

- अब तक निर्वाचन प्रक्रम के अनुसार विभिन्न पदाधिकारियों द्वारा वेबसाइट पर की गयी प्रविष्टि/ दी गयी सूचनाओं का अनुश्रवण (Monitoring) करने के लिए सम्बंधित सभी पदाधिकारी अपने यूजर नेम एवं पासवर्ड द्वारा लॉग इन के पश्चात डैशबोर्ड देख सकतें है. डैशबोर्ड देखने के लिए डैशबोर्ड पर क्लिक करें.
- उपरोक्त सूचना मुख्य चुनाव पदाधिकारी, जिला निर्वाचन पदाधिकारी एवं अन्य सम्बंधित पदाधिकारी द्वारा अपने डैशबोर्ड पर देखा और अनुश्रवण (Monitoring) किया जाता है.

|                                                                                                    |                                        |              | /                 |                                         |              |                         |                                     |  |  |  |
|----------------------------------------------------------------------------------------------------|----------------------------------------|--------------|-------------------|-----------------------------------------|--------------|-------------------------|-------------------------------------|--|--|--|
| 🔬 बिहार राज्य निर्वाचन प्राधिकार                                                                                                    |                                        |              |                   |                                         |              |                         |                                     |  |  |  |
| डैशबोर्ड समितियों से संबंधित सूचनायें 👻 निर्वाच                                                                                                    | न प्राधिकार को                         | भेजे जाने व  | वाला निर्वाचन प्र | <b>ग्रस्ताव →</b> समितियों ह            | • मतदाता सूच | वी का प्रकाशन कार्यक्रम |                                     |  |  |  |
| डैग्रबोर्ड : Dashboard<br>(जिला सहकारिता पदाधिकारी:-क्रैमूर (भभुआ ))<br>(जिला :- कैमूर (भभुआ))<br>• (मतदाता सची के प्रकाशन से संबंधित कार्यक्रम की सचनाए) (निर्वाचन के दिन मतदान की स्थिति) |                                        |              |                   |                                         |              |                         |                                     |  |  |  |
|                                                                                                    | मतदाता सूची के अंतिम प्रकाशन की विवरणी |              |                   |                                         |              |                         |                                     |  |  |  |
|                                                                                                    | क्र 1                                  | नेगेत संख्या | निर्गत की तिथि    | मतदाता सूची के अंतिम<br>प्रकाशन की तिथि | देखें        |                         |                                     |  |  |  |
|                                                                                                    | 1                                      | 1313         | 12/06/2020        | 09/07/2020                              | View         |                         |                                     |  |  |  |
|                                                                                                    | 2                                      | 1326         | 15/06/2020        | 09/07/2020                              | View         |                         | Activate Windows                    |  |  |  |
|                                                                                                    | 3                                      | 1574         | 09/10/2019        | 11/11/2019                              | View         |                         | Go to Settings to activate Windows. |  |  |  |

|                                                                                                    | 🚵 बिहार राज्य निर्वाचन प्राधिकार |                  |                     |                 |                 |                      |                           |                                         |                   |                   |       |                                                     |                                                           |                  |                                           |                   |                            |
|----------------------------------------------------------------------------------------------------|----------------------------------|------------------|---------------------|-----------------|-----------------|----------------------|---------------------------|-----------------------------------------|-------------------|-------------------|-------|-----------------------------------------------------|-----------------------------------------------------------|------------------|-------------------------------------------|-------------------|----------------------------|
| शबोर्ड समितियों के मतदाता सूची का प्रकाशन कार्यक्रम समितियों का निर्वाचन कार्यक्रम निर्वाचन के दिन मतदान की सूचना अंतिम मतदाता सूचि को अपलोड करें पासवर्ड बदलें 🗰 Webome Kaddi, BSEAL up OL |                                  |                  |                     |                 |                 |                      |                           |                                         |                   |                   |       |                                                     |                                                           |                  |                                           |                   |                            |
| ७० अधियुक्ता अधियुक्तानिर्गत मतदान की तिथि देखें<br>संख्या फन्दें की तिथि                                                                                                    |                                  |                  |                     |                 |                 |                      |                           |                                         |                   |                   |       |                                                     |                                                           |                  |                                           |                   |                            |
|                                                                                                    |                                  |                  |                     |                 | 1               | 1634                 | 17/09/2                   | 2020 16/10/2020                         | View              |                   |       |                                                     |                                                           |                  |                                           |                   |                            |
| 2 1635 16092020 16102020 Vvw                                                                                                    |                                  |                  |                     |                 |                 |                      |                           |                                         |                   |                   |       |                                                     |                                                           |                  |                                           |                   |                            |
|                                                                                                    |                                  |                  |                     |                 | 3               | 1714                 | 31/10/2                   | 2019 13/12/2019                         | View              |                   |       |                                                     |                                                           |                  |                                           |                   |                            |
| Filte                                                                                                    | erd by मु                        | ŕ                |                     | ¥ ®हाँ          | <b>ाहीं Sea</b> | rch                  |                           |                                         |                   |                   |       |                                                     |                                                           |                  | Print                                     | Excel Export      |                            |
|                                                                                                    |                                  |                  |                     |                 |                 |                      |                           |                                         |                   |                   |       |                                                     |                                                           |                  |                                           |                   |                            |
| ब्र                                                                                                    | ₽0 अधि<br>सं                     | वसूचना<br>विद्या | अधिसूचना<br>की तिषि | जिला            | प्रखंड          | सङ्कारिता<br>अधिनियम | समिति का प्रकार           | समिति का न                              | н                 | निर्वाचन          | चरण   | प्रपत्र -ई0 1 में<br>सूचना का<br>प्रकाशन की<br>तिथि | प्रपत्र -ई0 1 में<br>सूचना का<br>प्रकाशन हुआ<br>अथवा नहीं | मतदान की<br>तिथि | मतदान हुआ<br>अथवा नहीं                    | मतगणना की<br>तिथि | मतगणना<br>हुआ अथवा<br>नहीं |
|                                                                                                    | 1 1                              | 634              | 17/09/2020          | कैमूर (भभुआ)    | कुदरा           | 1996                 | स्वावलम्बी सहयोग<br>समिति | आदिशक्ति जीविका विकास स्ट<br>लक्ष्मीगंज | গা ০ ম ০ ম ০ লি ০ | मुख्य निर्वाचन    | चरण-1 | 19/09/2020                                          | हाँ                                                       | 16/10/2020       | नहीं                                      | 16/10/2020        | नहीं                       |
|                                                                                                    | 2 1                              | 634              | 17/09/2020          | कैमूर (भभुआ )   | कुदरा           | 1996                 | स्वावलम्बी सहयोग<br>समिति | किरण जीविका विकास स्वा ० स              | न ० स ० लि ० पिपर | । मुख्य निर्वाचन  | चरण-1 | 19/09/2020                                          | ĘĨ                                                        | 16/10/2020       | नहीं                                      | 16/10/2020        | नहीं                       |
|                                                                                                    | 3 1                              | 714              | 31/10/2019          | कैम्पूर (भभुआ ) | कुदरा           | 1935                 | पैक्स                     | खरहना प्राथमिक कृषि र                   | साख समिति         | मुख्य निर्वाचन    | चरण-३ | 15/11/2019                                          | हाँ                                                       | 13/12/2019       | नहीं                                      | 14/12/2019        | नहीं                       |
|                                                                                                    | 4 1                              | 714              | 31/10/2019          | कैमूर (भभुआ )   | कुदरा           | 1935                 | पैक्स                     | घटाव प्राथमिक कृषि स                    | नाख समिति         | मुख्य निर्वाचन    | चरण-३ | 15/11/2019                                          | हाँ                                                       | 13/12/2019       | नहीं                                      | 14/12/2019        | नहीं                       |
|                                                                                                    | 5 1                              | 634              | 17/09/2020          | कैम्पूर (भभुआ ) | कुदरा           | 1996                 | स्वावलम्बी सहयोग<br>समिति | चिराग जीविका विकास स्वा ० स             | ० स ० लि ० नेवरस  | ॥ मुख्य निर्वाचन  | चरण-1 | 19/09/2020                                          | हाँ                                                       | 16/10/2020       | नहीं                                      | 16/10/2020        | नहीं                       |
|                                                                                                    | 6 1                              | 714              | 31/10/2019          | कैम्पूर (भभुआ ) | कुदरा           | 1935                 | पैक्स                     | चिलबिली प्राथमिक कृषि                   | साख समिति         | मुख्य निर्वाचन    | चरण-३ | 15/11/2019                                          | हाँ                                                       | 13/12/2019       | नहीं                                      | 14/12/2019        | नहीं                       |
|                                                                                                    | 7 1                              | 634              | 17/09/2020          | कैमूर (भभुआ )   | कुदरा           | 1996                 | स्वावलम्बी सहयोग<br>समिति | ज्योति जीविका विकास स्वा ० स            | ০ ম ০ লি ০ মিমবা  | ार मुख्य निर्वाचन | चरण-1 | 19/09/2020                                          | हाँ                                                       | 16/10/2020       | नहीं                                      | 16/10/2020        | नहीं                       |
|                                                                                                    | 8 1                              | 714              | 31/10/2019          | कैमूर (भभुआ )   | कुदरा           | 1935                 | पैक्स                     | जहानाबाद प्राथमिक कृषि                  | । साख समिति       | मुख्य निर्वाचन    | चरण-3 | 15/11/2019                                          | চাঁ                                                       | 13/12/2019       | Actionate                                 | 14/12/2019/       | S नहीं                     |
|                                                                                                    | 9 1                              | 714              | 31/10/2019          | कैमूर (भभुआ )   | कुदरा           | 1935                 | पैक्स                     | डेरवा प्राथमिक कृषि स                   | ताख समिति         | मुख्य निर्वाचन    | चरण-3 | 15/11/2019                                          | हाँ                                                       | 13/12/2019       | Go to to to to to to to to to to to to to | 14/12/2019        | te Wigdows.                |

 निर्वाचन पदाधिकारी द्वारा सविरोध/ निर्विरोध निर्वाचित अभ्यर्थियों की विवरणी (ई॰ 18) प्रविष्ट किये जाने एवं अचतनीकरण के पश्चात की अंतिम मतदाता सूची अपलोड किये जाने के बाद यह पब्लिक डोमेन में भी उपलब्ध हो जाएगा, जिसे वेबसाइट के होमपेज पर देखा जा सकता है.

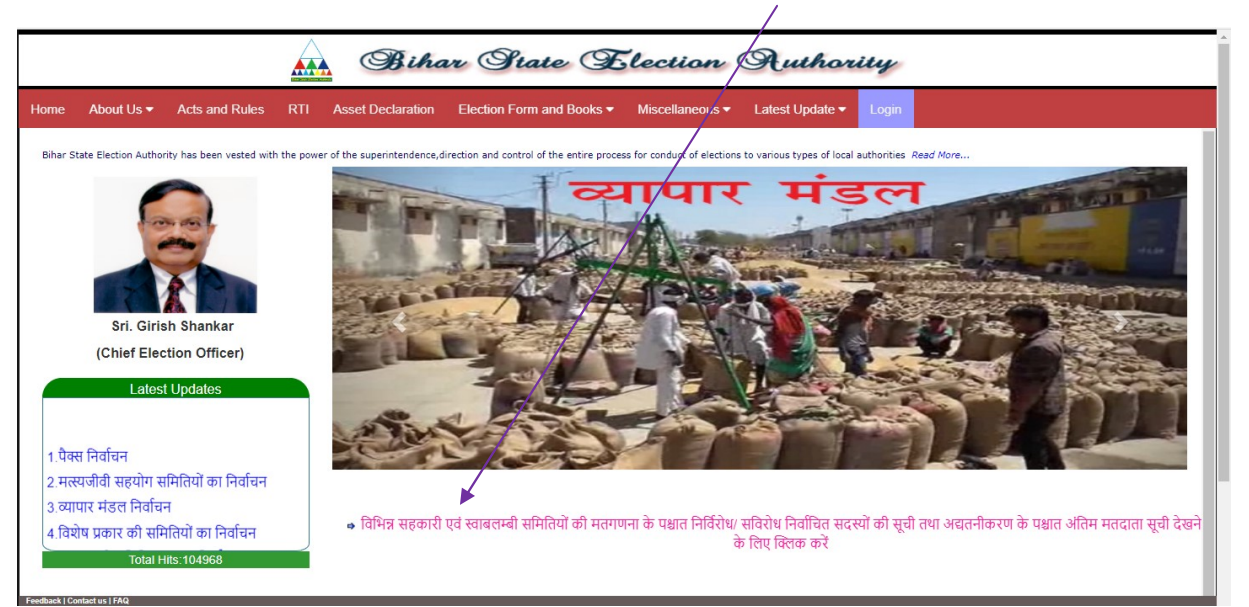

| 🔬 बिहार राज्य किर्वाचक प्राधिकार |                                                                                                    |                    |                 |                 |       |  |  |  |  |
|----------------------------------|----------------------------------------------------------------------------------------------------|--------------------|-----------------|-----------------|-------|--|--|--|--|
| Home About Us  Acts and Rules RT | I Asset Declaration Election                                                                                                    | n Form and Books 🔻 | Miscellaneous 🕶 | Latest Update 🔫 | Login |  |  |  |  |
|                                  |                                                                                                    | Information        |                 |                 |       |  |  |  |  |
| जिला का नाम                      | -Select-<br>-Select-                                                                                                    | ✓ प्रखंड का नाम    | ſ               |                 | ~     |  |  |  |  |
| समिति का नाम                     | अररिया<br>अरवल<br>औरंगाबाव                                                                                                    | चयन करें           |                 | Select          | ~     |  |  |  |  |
|                                  | केप्रमुं (स्पुरुव))<br>किंग्रेजनां क<br>वराष्ट्रिया<br>नापा<br>नोपालनां क<br>बसुर्व<br>बद्दमेगा<br>नालचा<br>यहाना<br>यहान<br>यहान<br>पूर्वी बयारण (मोतिहारी)<br>पहिंब चयारण (मोतिहारी)<br>पहिंब चयारण (खेतिया)<br>ब्रह्मर | Ţ                  |                 |                 |       |  |  |  |  |

• किसी प्रकार की तकनीकी सहायता के लिए प्राधिकार के ईमेल bseapatna@gmail.com पर या निम्न whatsapp नम्बर पर भी मैसेज किया जा सकता है :-

\*\*\*\*\*\*

| श्री अमित अमन   | - | 9507066220 |
|-----------------|---|------------|
| श्री राहल कुमार | - | 9334272531 |

<u>धन्यवाद</u>